SolidWorks<sup>®</sup> tutorials

# **EXERCISES**

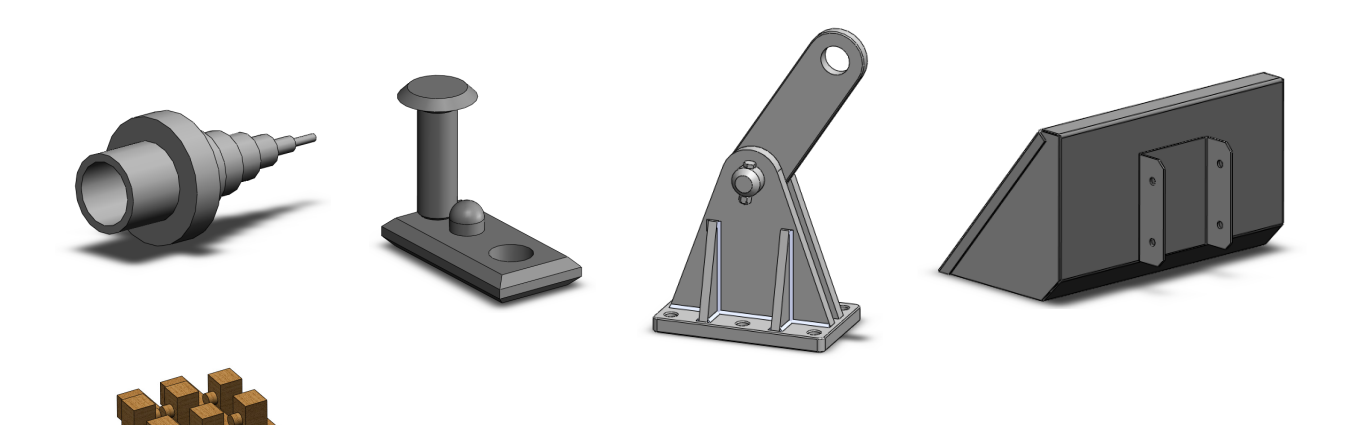

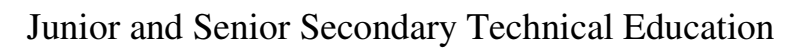

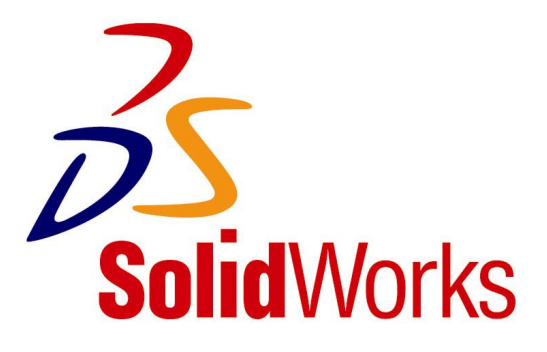

Voor gebruik met SolidWorks® Educational Release 2008-2009

| © 1995-2005, SolidWorks Corporation |
|-------------------------------------|
| 300 Baker Avenue                    |
| Concord, Massachusetts 01742 USA    |
| All Rights Reserved                 |
|                                     |

U.S. Patents 5,815,154; 6,219,049; 6,219,055 SolidWorks Corporation is a Dassault Systemes S.A. (Nasdag:DASTY) company.

The information and the software discussed in this document are subject to change without notice and should not be considered commitments by SolidWorks Corporation. No material may be reproduced or transmitted in any form or

by any means, electronic or mechanical, for any purpose without the express written permission of SolidWorks Corporation.

The software discussed in this document is furnished under a license and may be used or copied only in accordance with the terms of this license. All warranties given by SolidWorks Corporation as to the software and documentation are set forth in the SolidWorks Corporation License and Subscription.

tion Service Agreement, and nothing stated in, or implied by, this document or its contents shall be considered or deemed a modification or amendment of such warranties.

SolidWorks® is a registered trademark of SolidWorks Corporation.

SolidWorks 2005 is a product name of SolidWorks Corporation.

FeatureManager® is a jointly owned registered trademark of SolidWorks Corporation.

Feature Palette<sup>TM</sup>, PhotoWorks<sup>TM</sup>, and PDMWorks<sup>TM</sup> are trademarks of SolidWorks Corporation.

ACIS® is a registered trademark of Spatial Corporation. FeatureWorks® is a registered trademark of Geometric Software Solutions Co. Limited.

GLOBEtrotter® and FLEXIm® are registered trademarks of Globetrotter Software, Inc.

Other brand or product names are trademarks or registered trademarks of their respective holders.

### COMMERCIAL COMPUTER SOFTWARE - PROPRIETARY

U.S. Government Restricted Rights. Use, duplication, or disclosure by the government is subject to restrictions as set forth in FAR 52.227-19 (Commercial Computer Software -Restricted Rights), DFARS 227.7202 (Commercial Computer Software and Commercial Computer Software Documentation), and in the license agreement, as applicable. Contractor/Manufacturer: SolidWorks Corporation, 300 Baker Avenue, Concord, Massachusetts 01742 USA Portions of this software are copyrighted by and are the property of Electronic Data Systems Corporation or its subsidiaries, copyright© 2005 Portions of this software © 1999, 2002-2005 ComponentOne Portions of this software © 1990-2005 D-Cubed Limited. Portions of this product are distributed under license from DC Micro Development, Copyright © 1994-2002 DC Micro Development, Inc. All rights reserved Portions © eHelp Corporation. All rights reserved. Portions of this software © 1998-2005 Geometric Software Solutions Co. Limited. Portions of this software © 1986-2005 mental images GmbH & Co. KG Portions of this software © 1996 Microsoft Corporation. All Rights Reserved. Portions of this software © 2001, SIMULOG. Portions of this software © 1995-2005 Spatial Corporation. Portions of this software © 2005, Structural Research & Analysis Corp. Portions of this software © 1997-2005 Tech Soft America. Portions of this software © 1999-2005 Viewpoint Corporation. Portions of this software © 1994-2005, Visual Kinematics, Inc. All Rights Reserved

This tutorial has been developed at the request of SolidWorks Benelux and may be used by anyone who wants to learn how to use the SolidWorks 3D CAD software. **It is not permitted to use this tutorial or parts of this tutorial in any other way.** If you have any questions, please contact SolidWorks Benelux. Contact details are given on the last page of this tutorial.

Initiative: Kees Kloosterboer (SolidWorks Benelux)

Educational coordination: Jack van den Broek (specialist class Dr. Knippenberg) Realization: Arnoud Breedveld (PAZ Computerworks)

| Exercises |                                                                                                    |
|-----------|----------------------------------------------------------------------------------------------------|
| Approach  | <ul> <li>Congratulations! You have already worked through the first few SolidWorks tutorials, so you already have some understanding of SolidWorks. In order to really get to know the program, it is important that you practice a lot! That is why we have put this bundle together. You now have a large number of exercises to help you become familiar with SolidWorks.</li> <li>The best idea is to do the relevant exercises from this bundle every time you have completed a SolidWorks tutorial. You can then put what you have learnt into practice straight away.</li> <li>The exercises you are going to do depend on each other. This means that: you may make an axle in the exercises for tutorial one, another part in tutorial 3 and then put them together in an assembly in tutorial 7. It is therefore very important that you save everything that you make (parts, assemblies and drawings)! Create a new folder for this purpose. You could call this folder "SolidWorks exercises", for example. Always give the file the same name as the exercise (for example: Exercise1-1sldprt).</li> <li>Most of the exercises do not have an explanation. You should be able to model the part using the drawing.</li> </ul> |

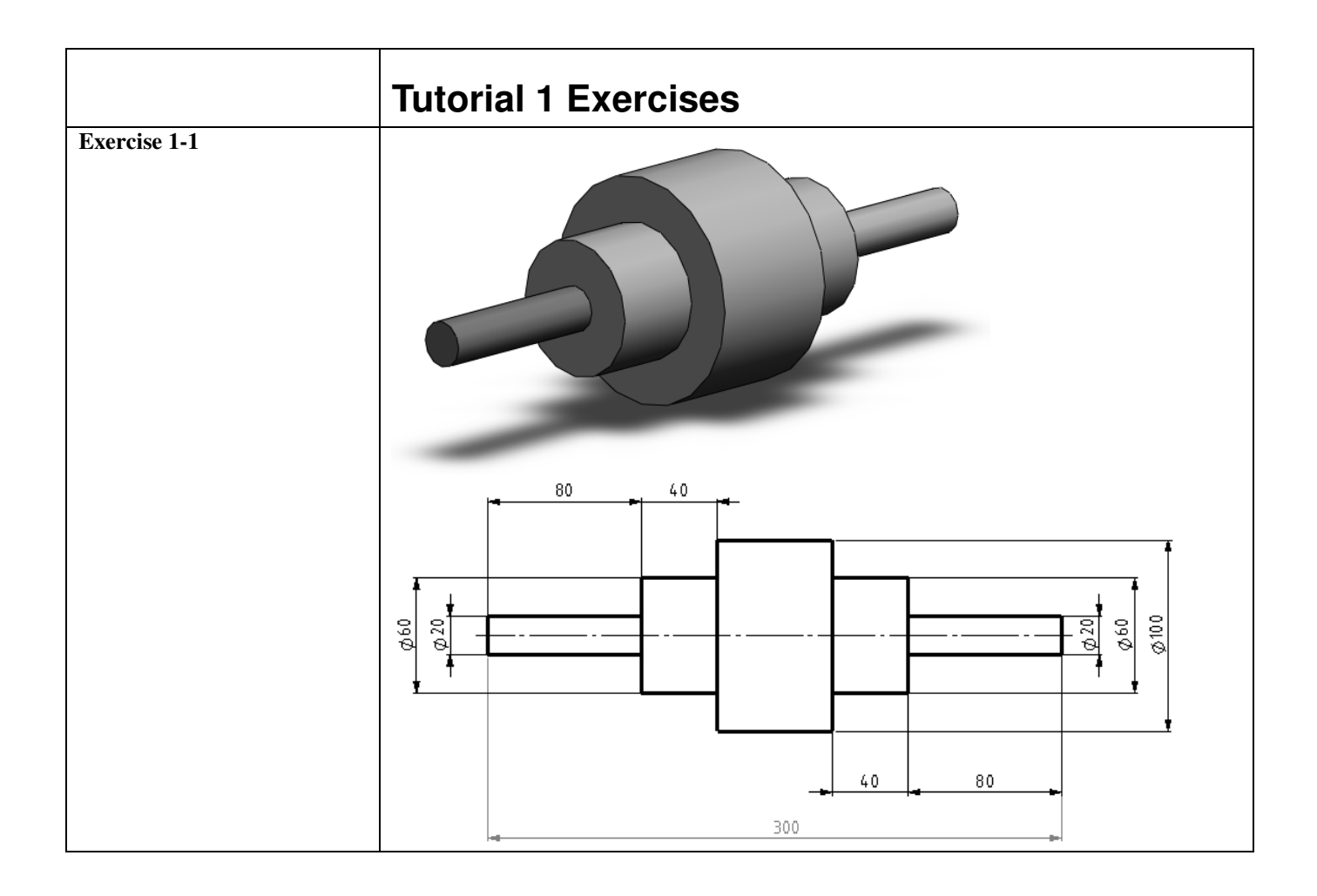

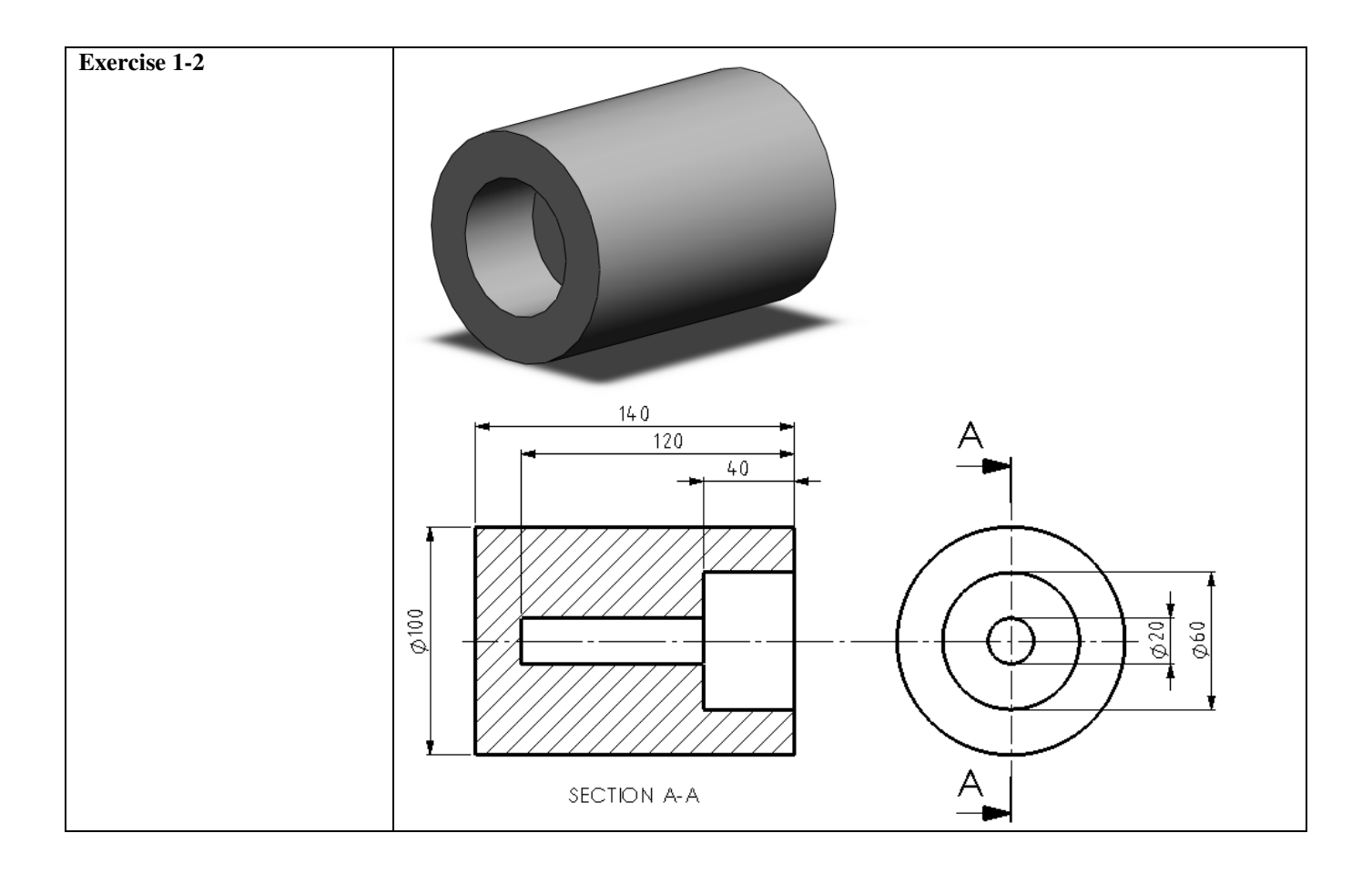

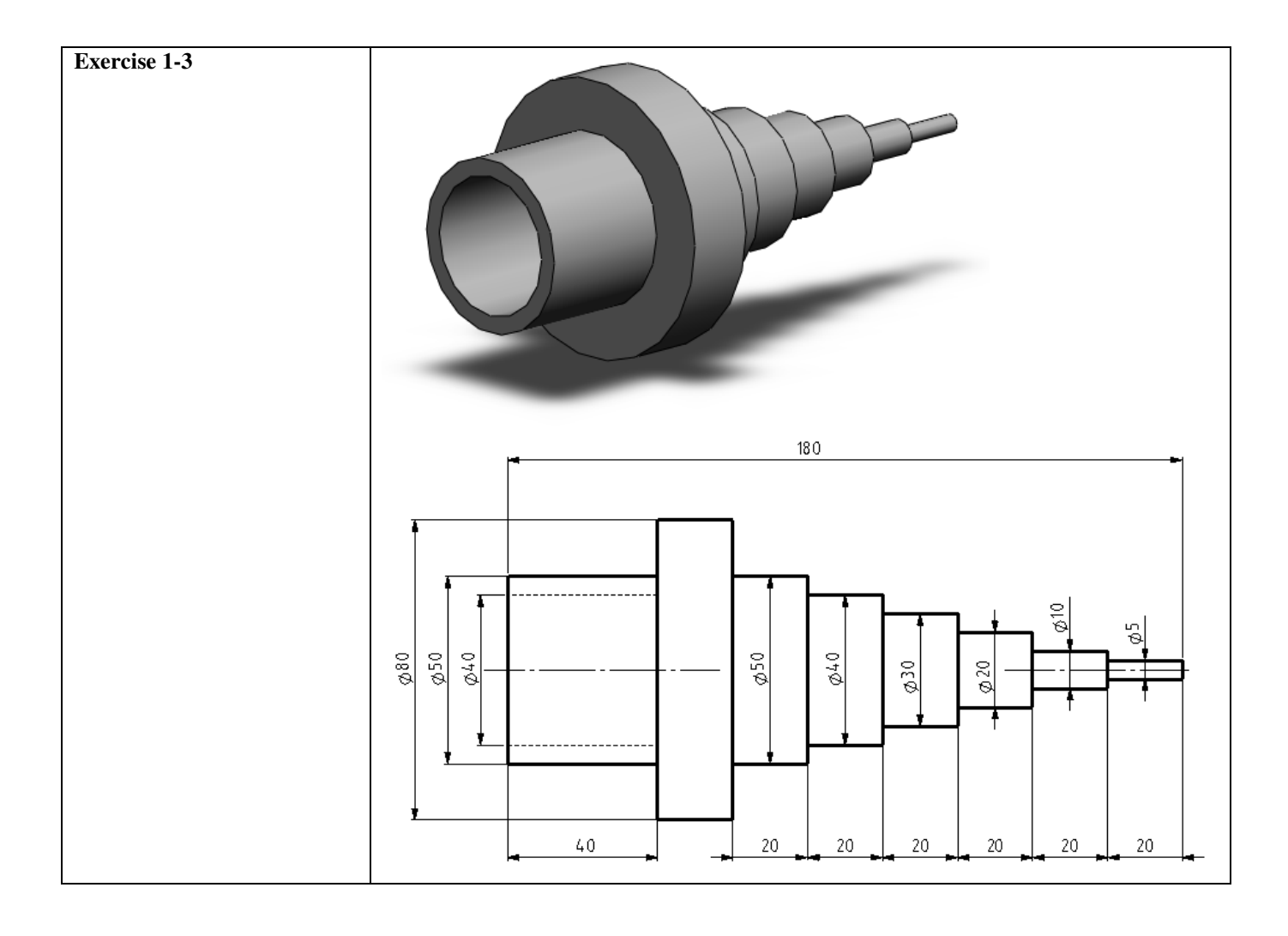

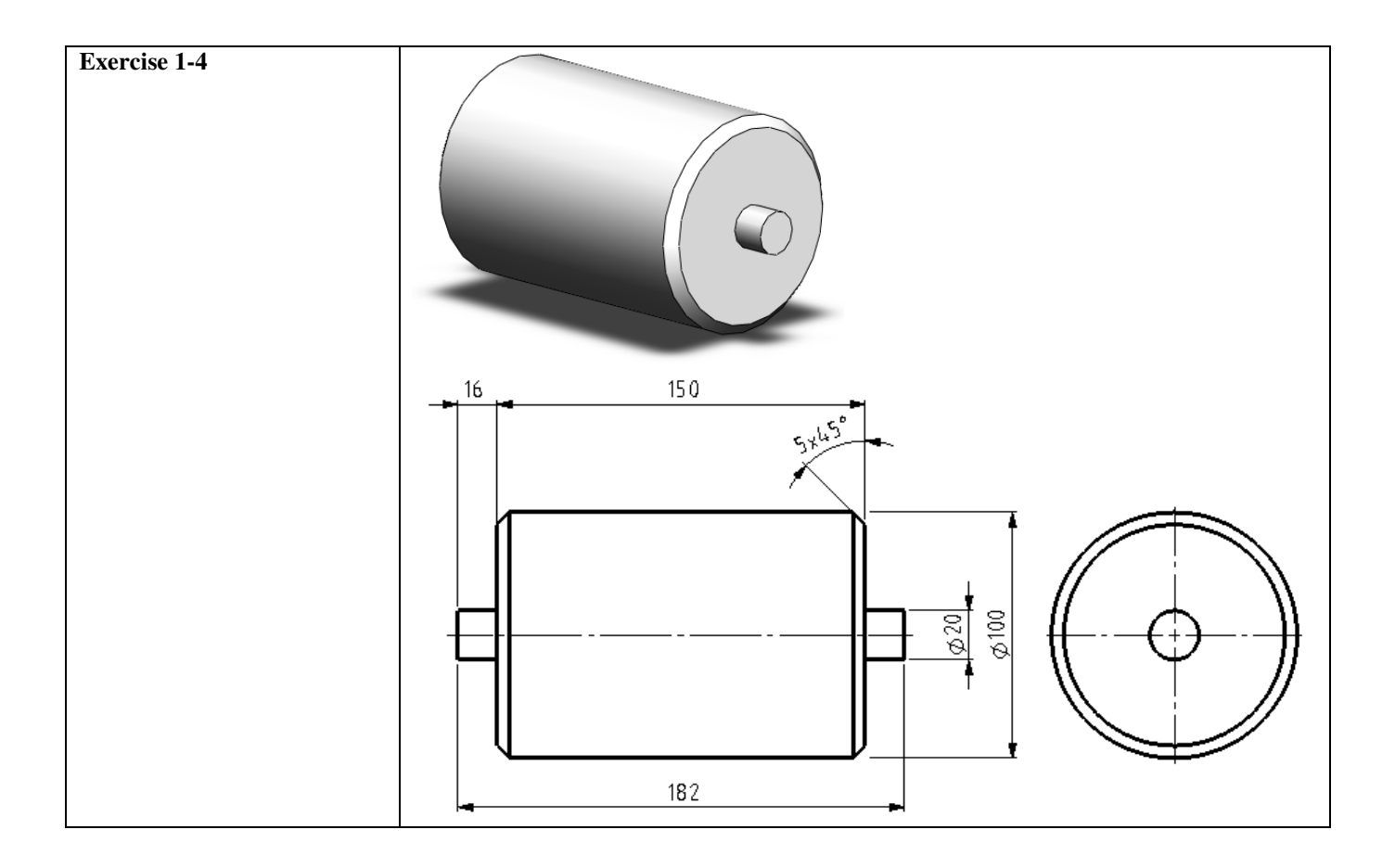

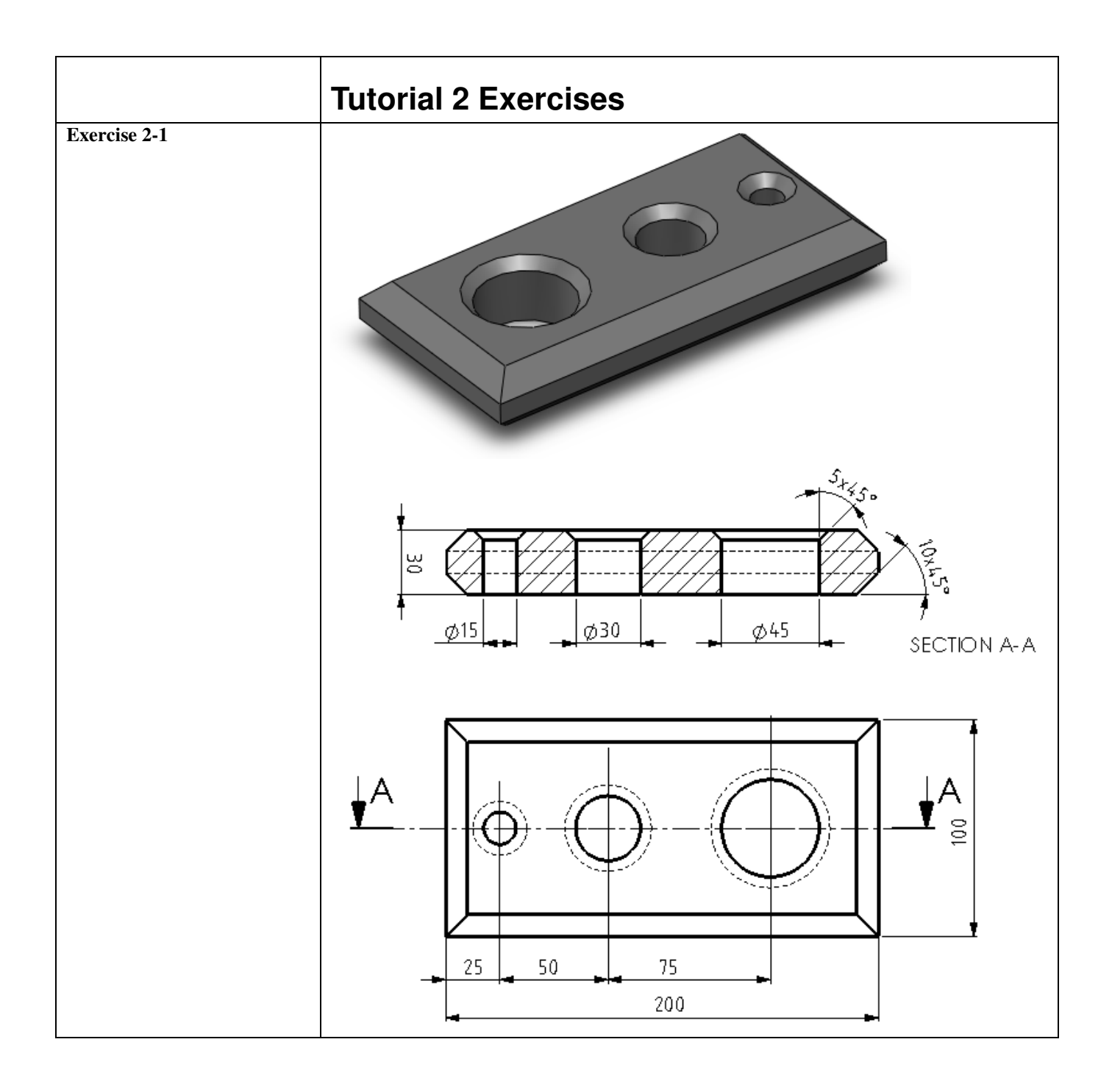

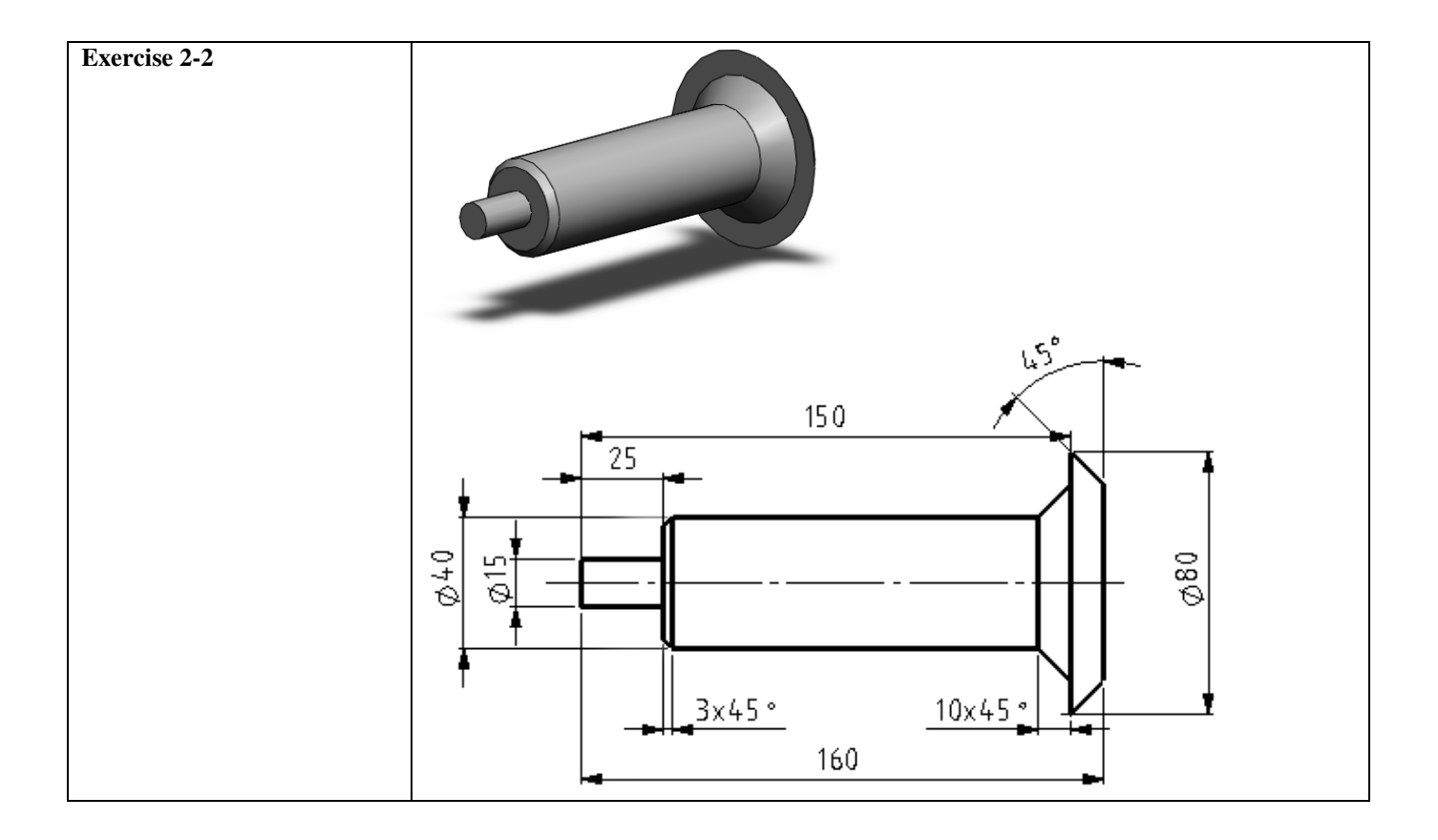

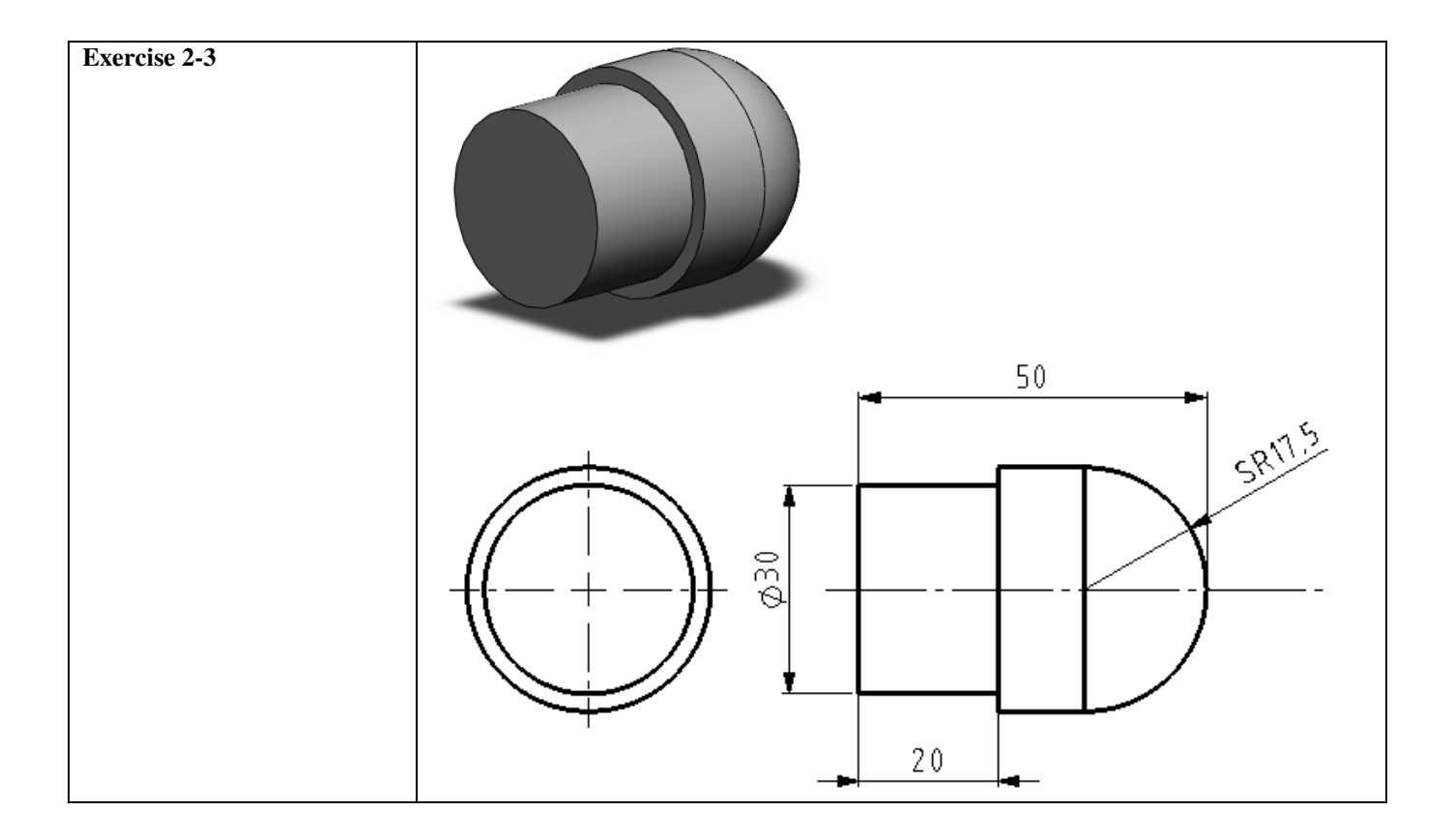

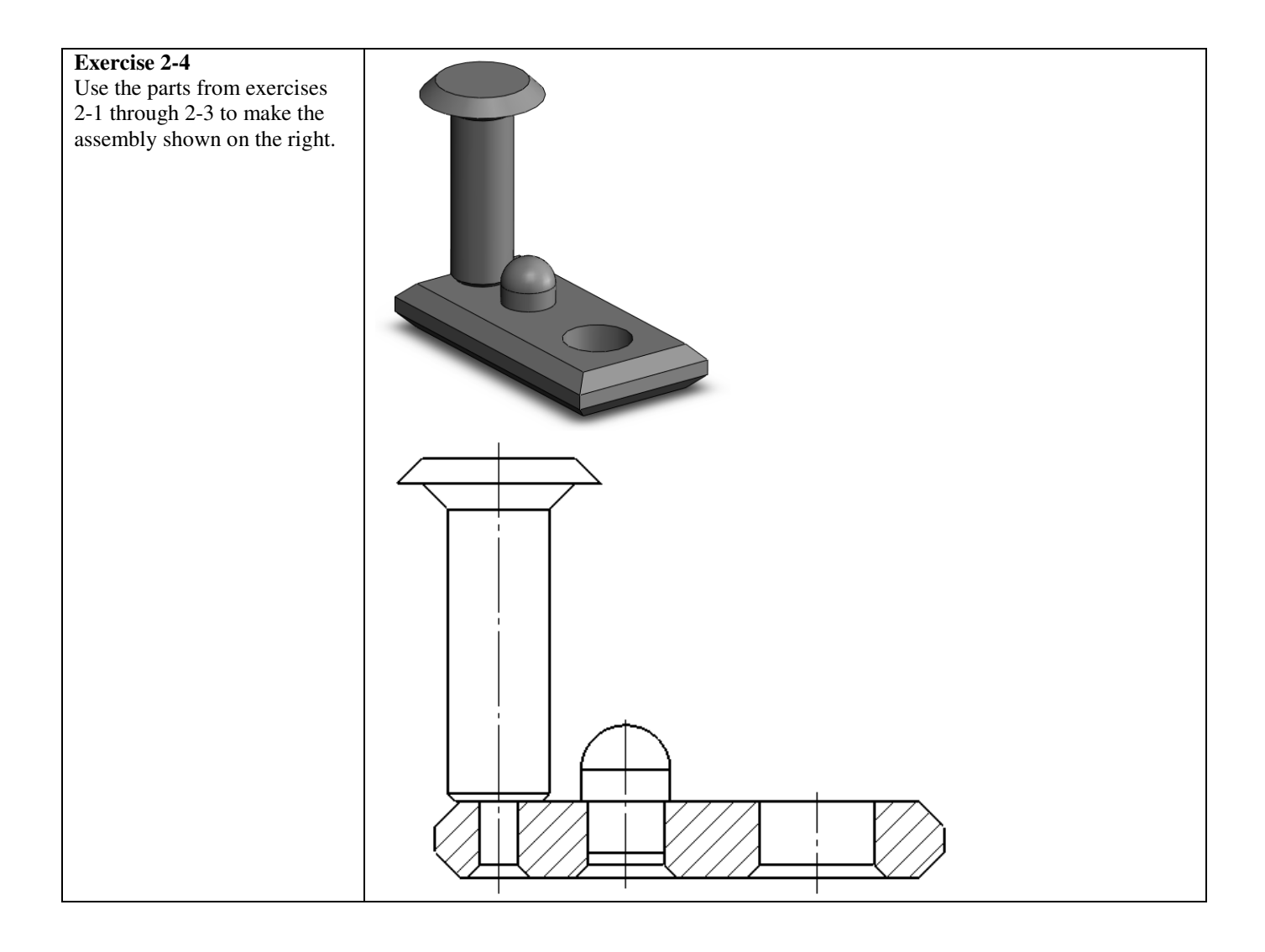

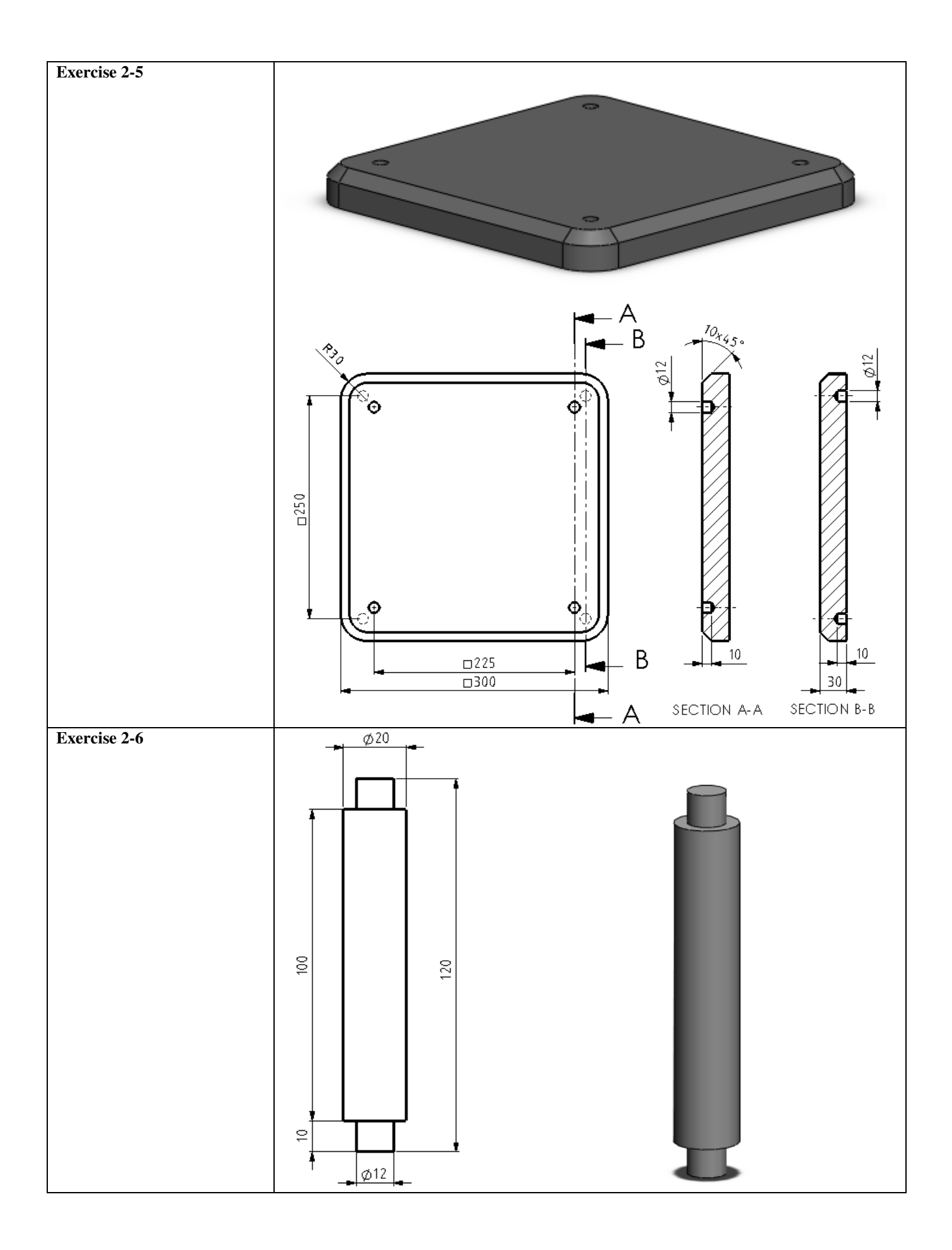

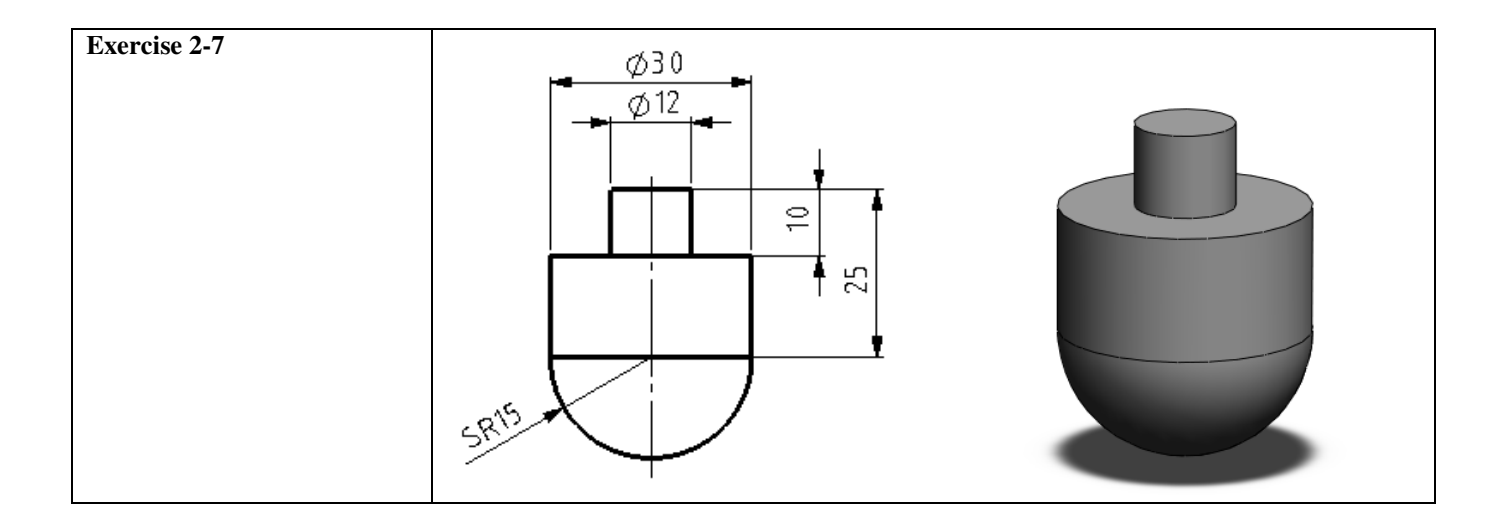

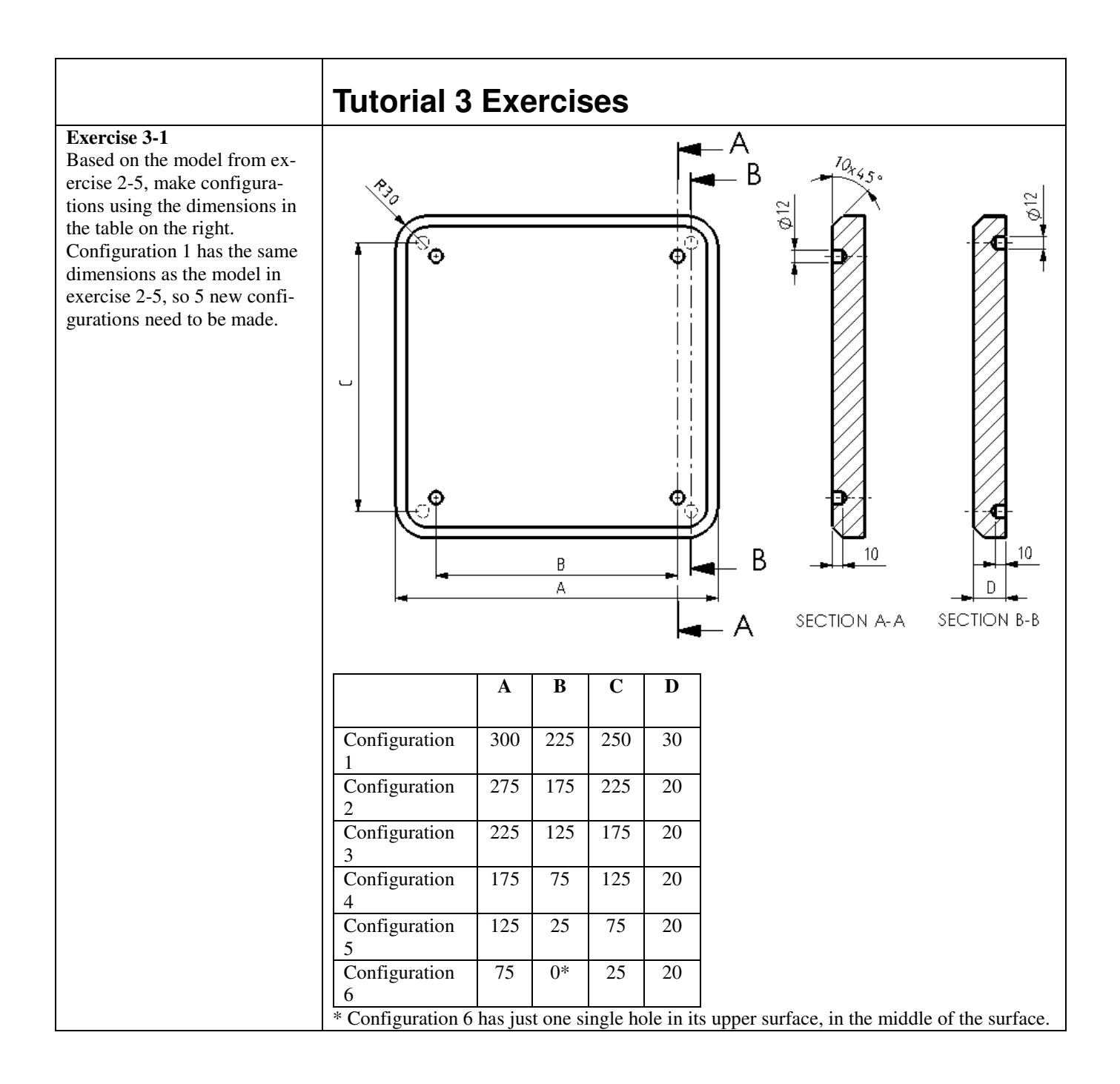

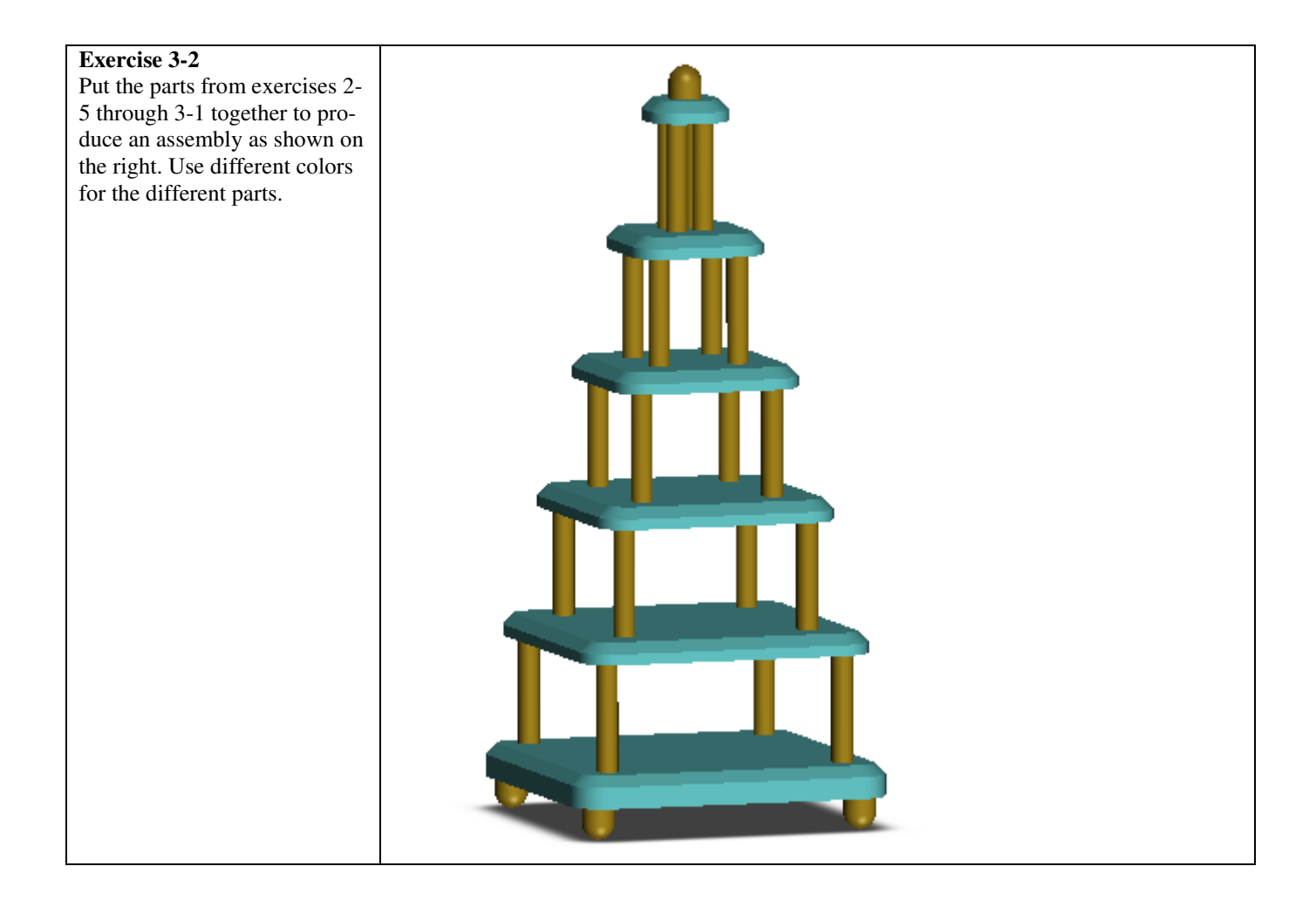

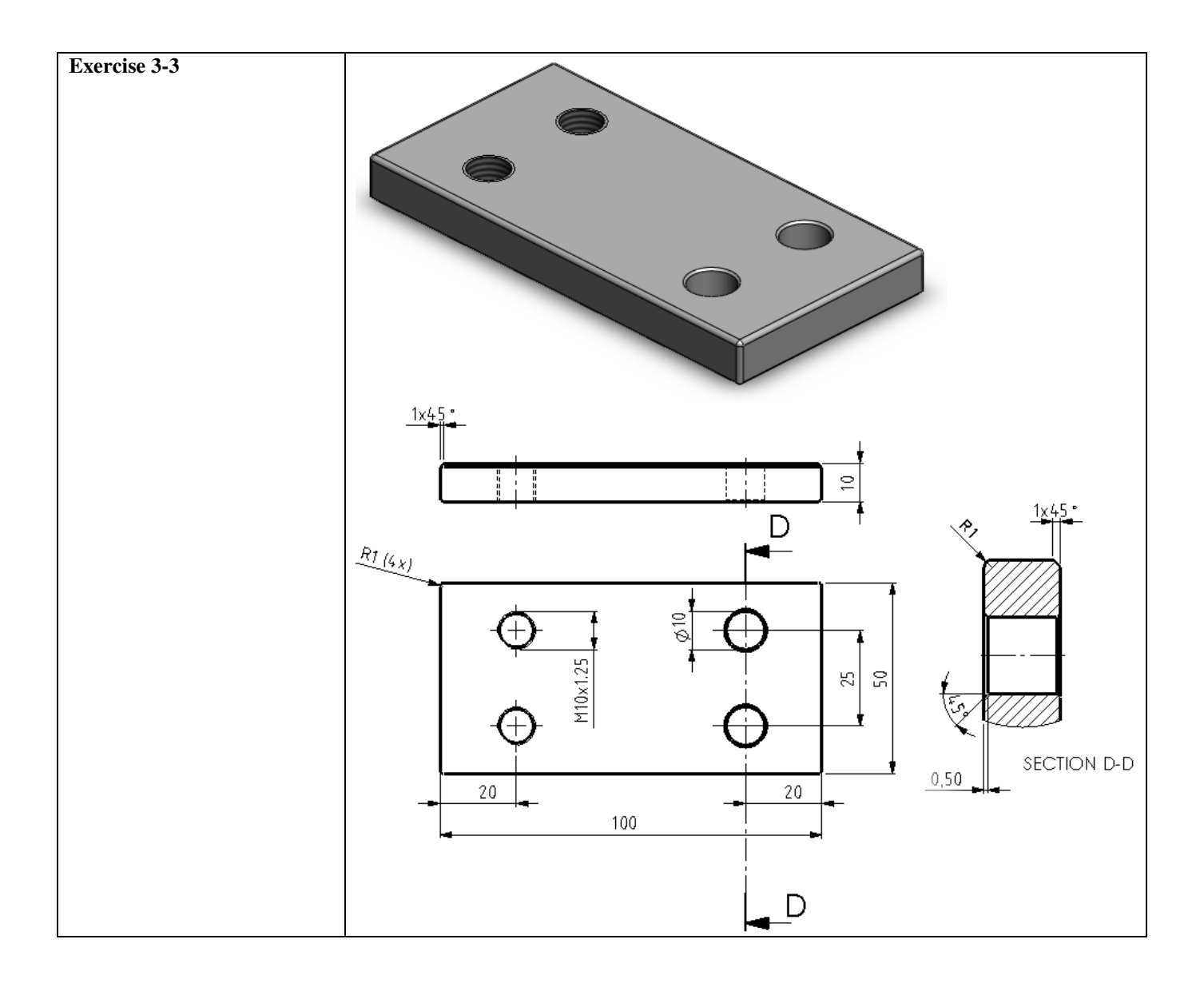

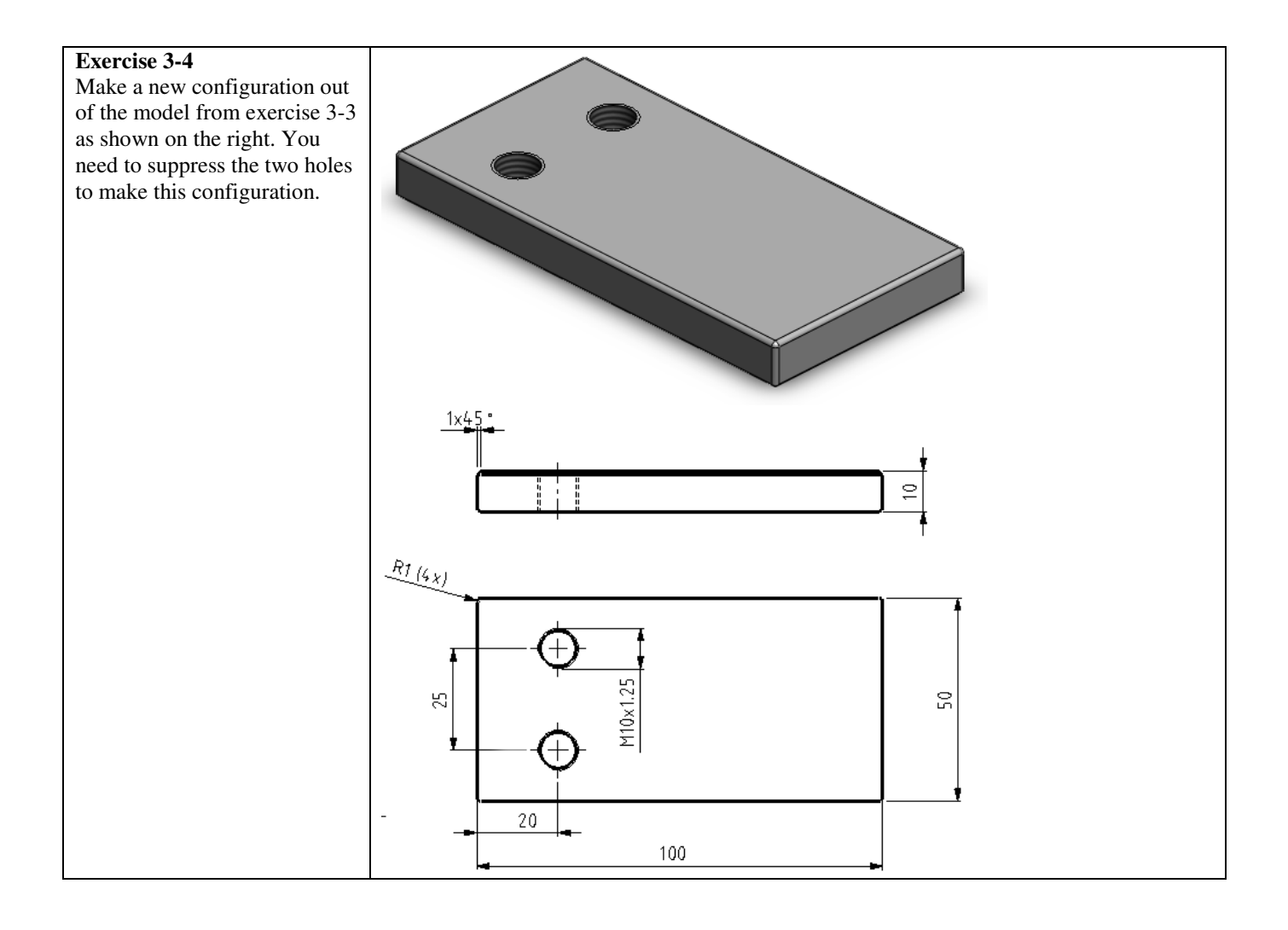

Exercise 3-5 Make an assembly as shown on the right. Use the parts from exercises 3-3 and 3-4. To secure it, use a Hex Socket Head, M12x1.25x20 from the Toolbox. Place a plain washer under each screw.

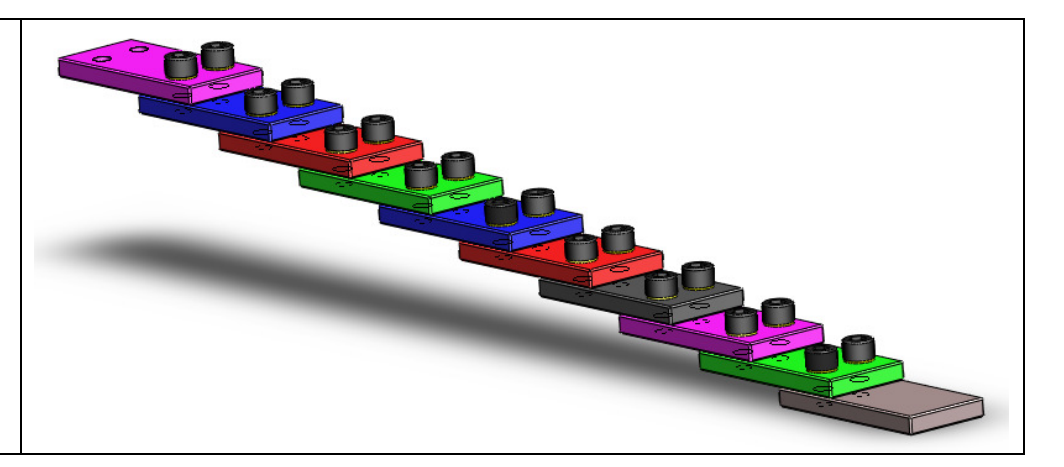

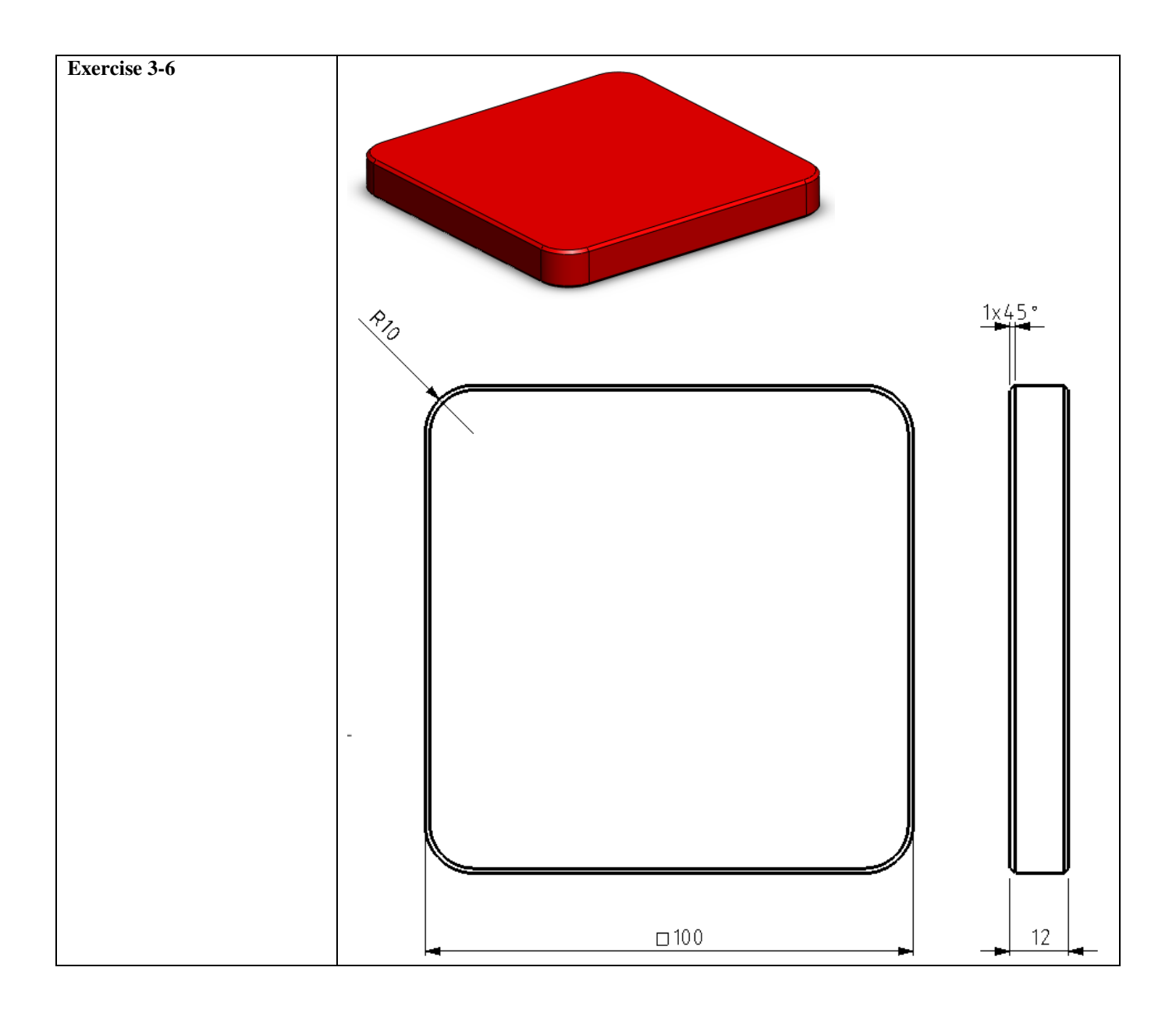

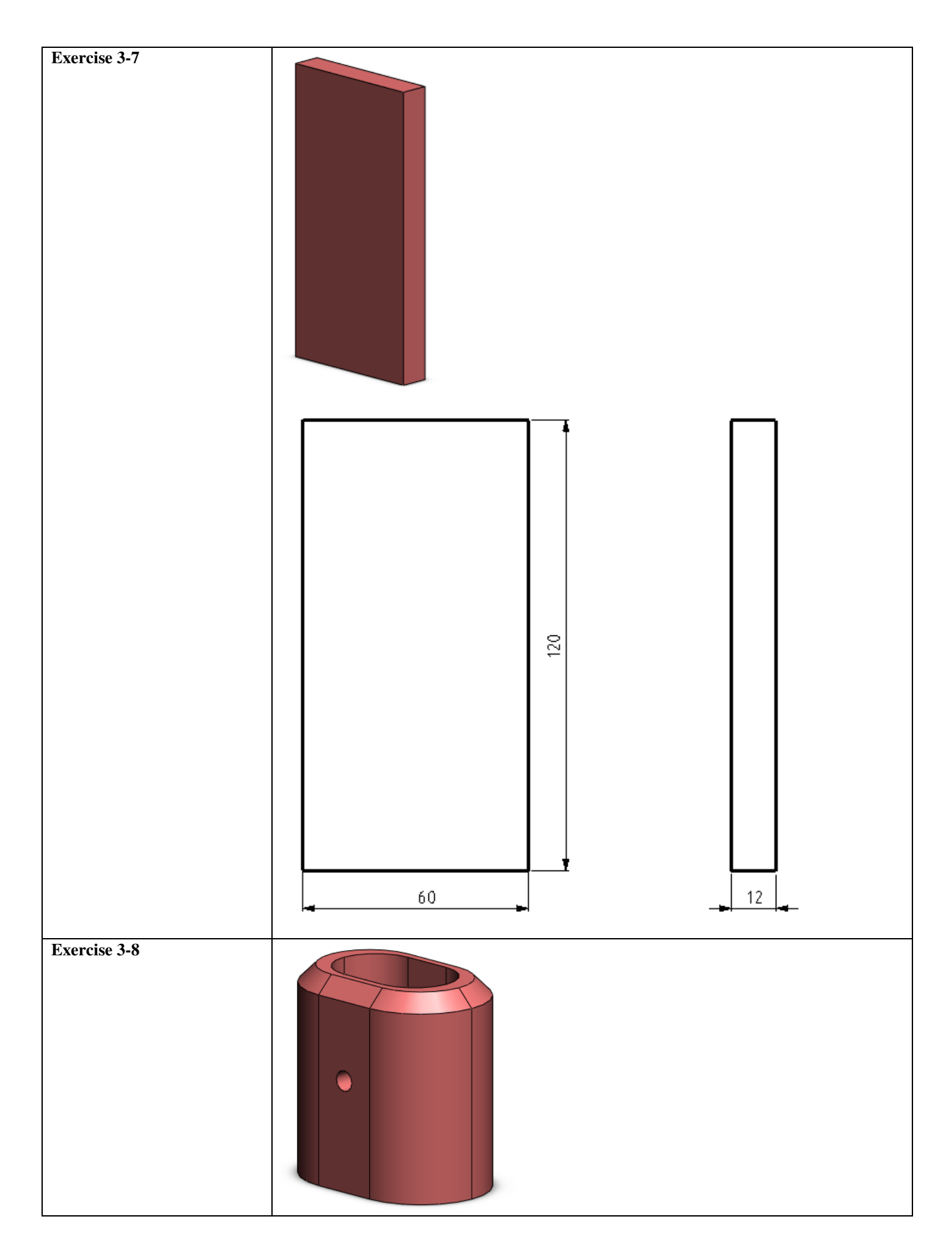

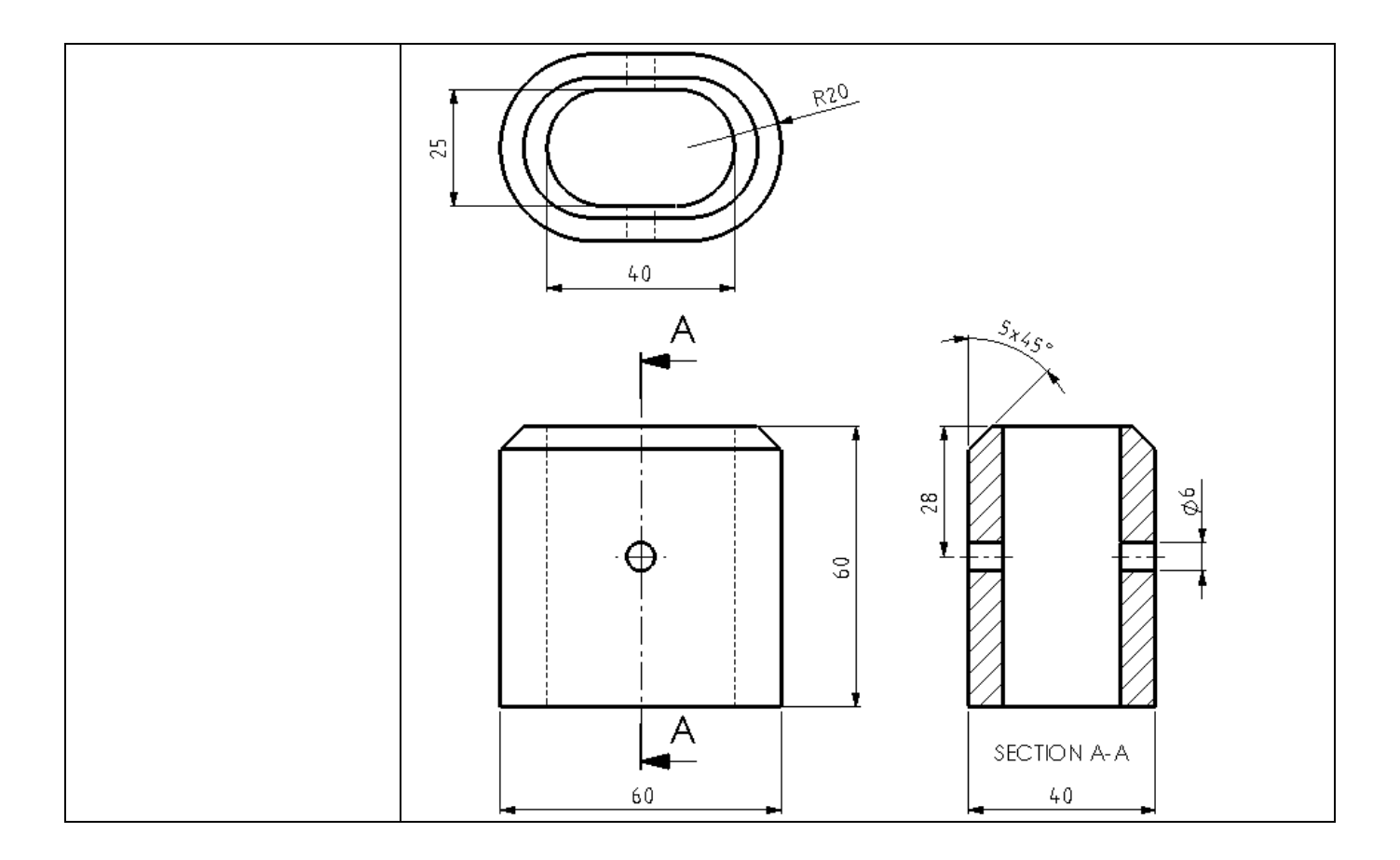

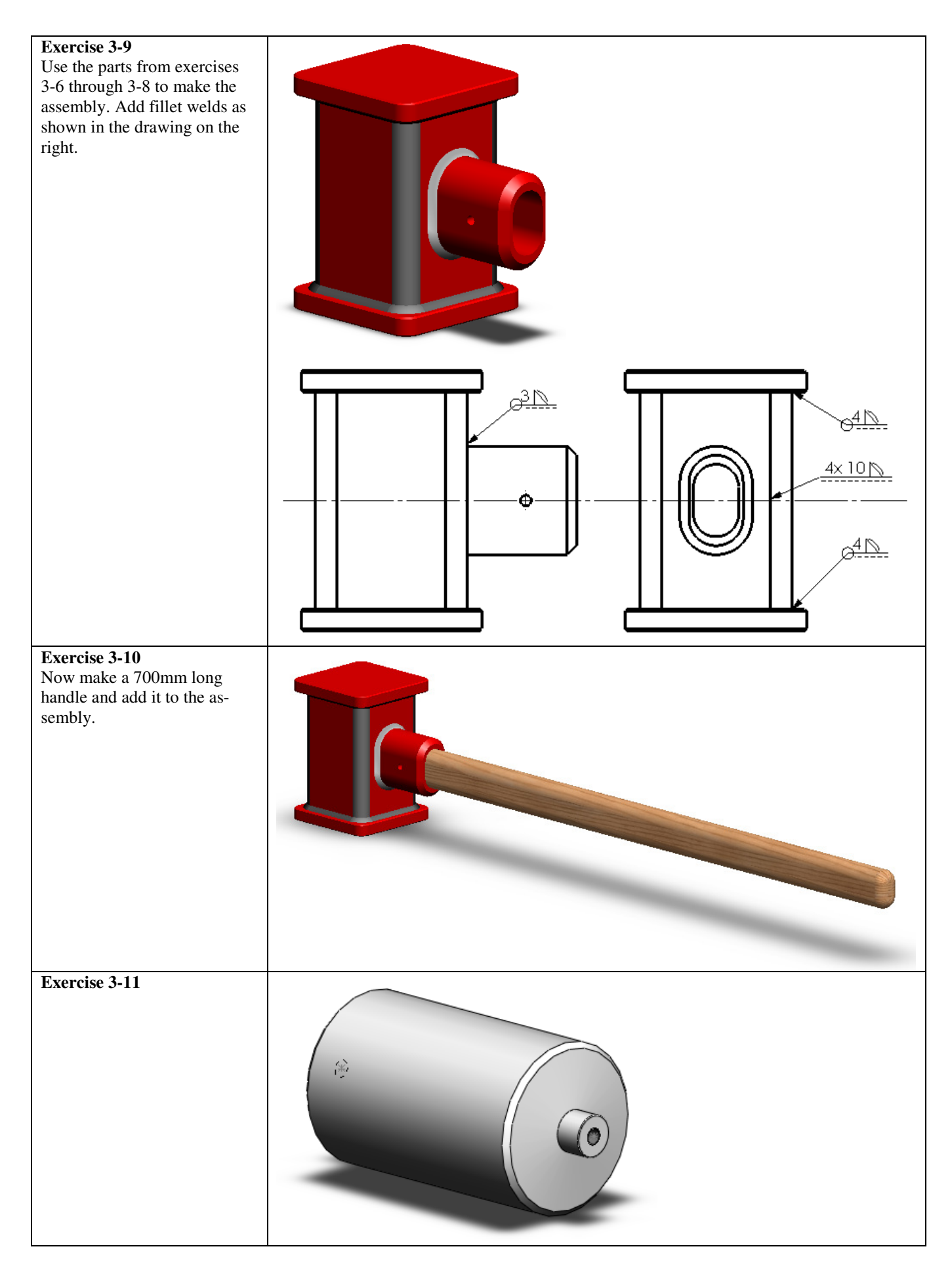

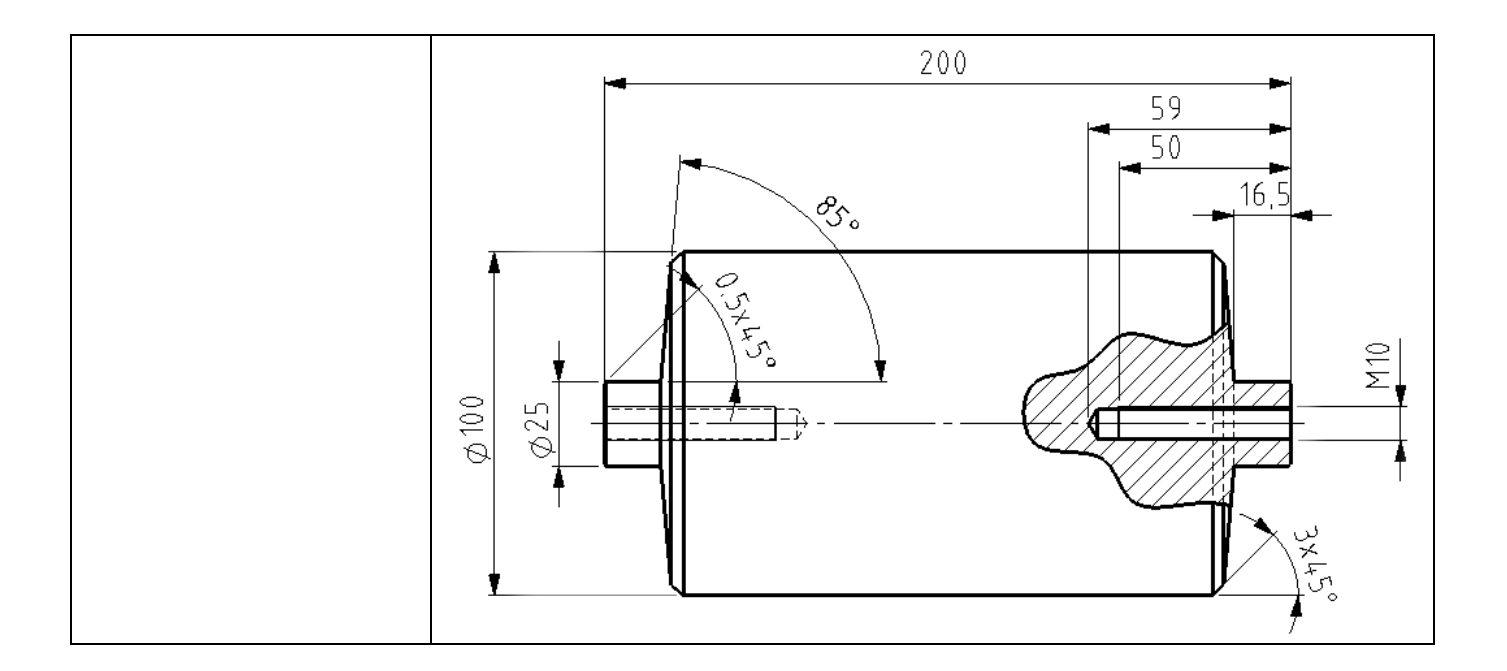

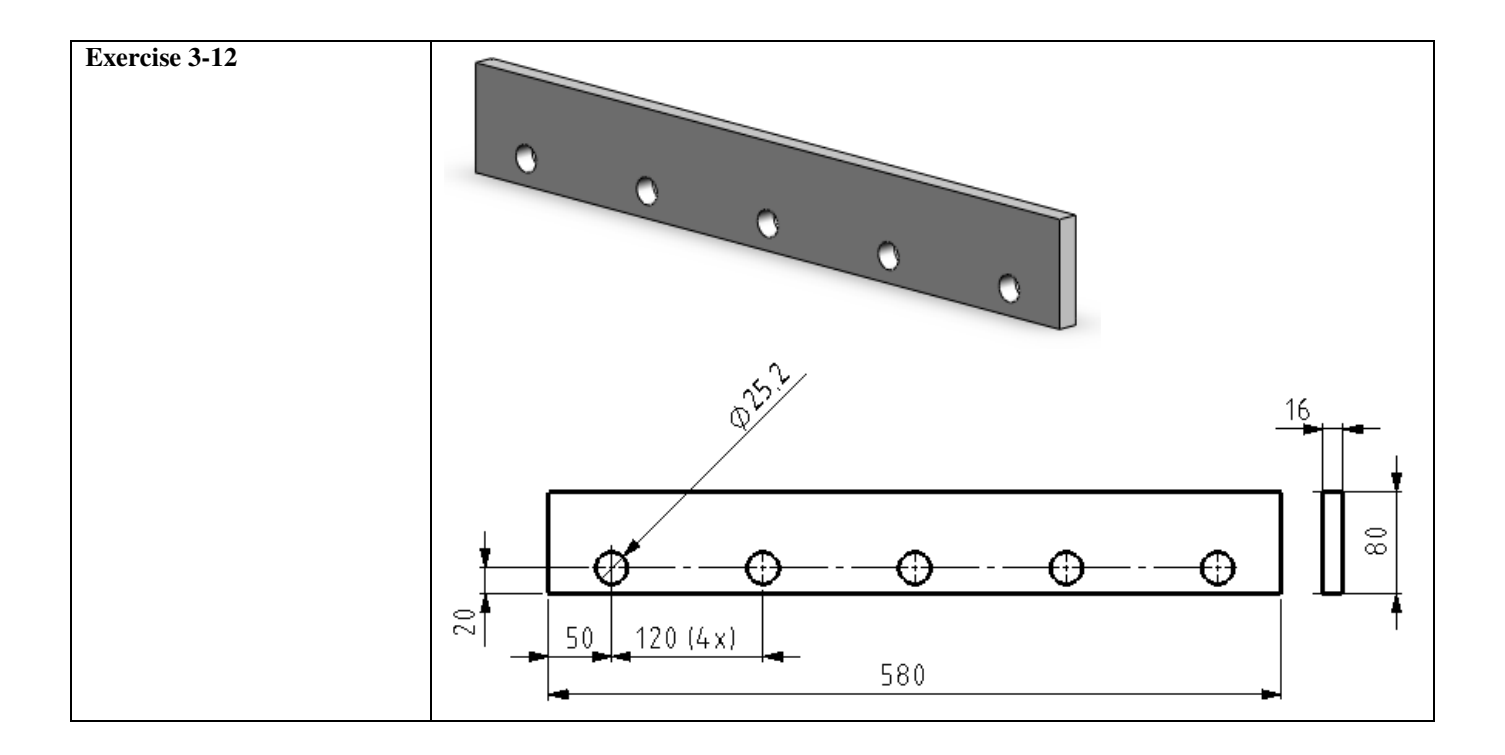

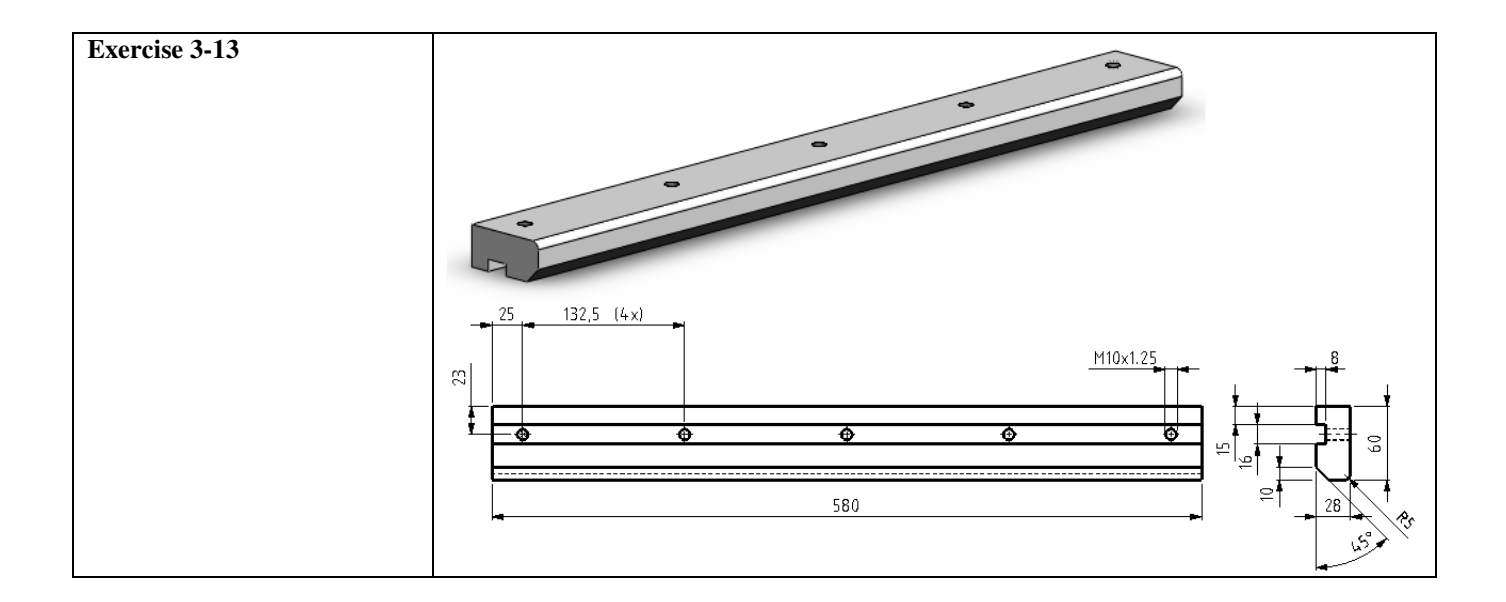

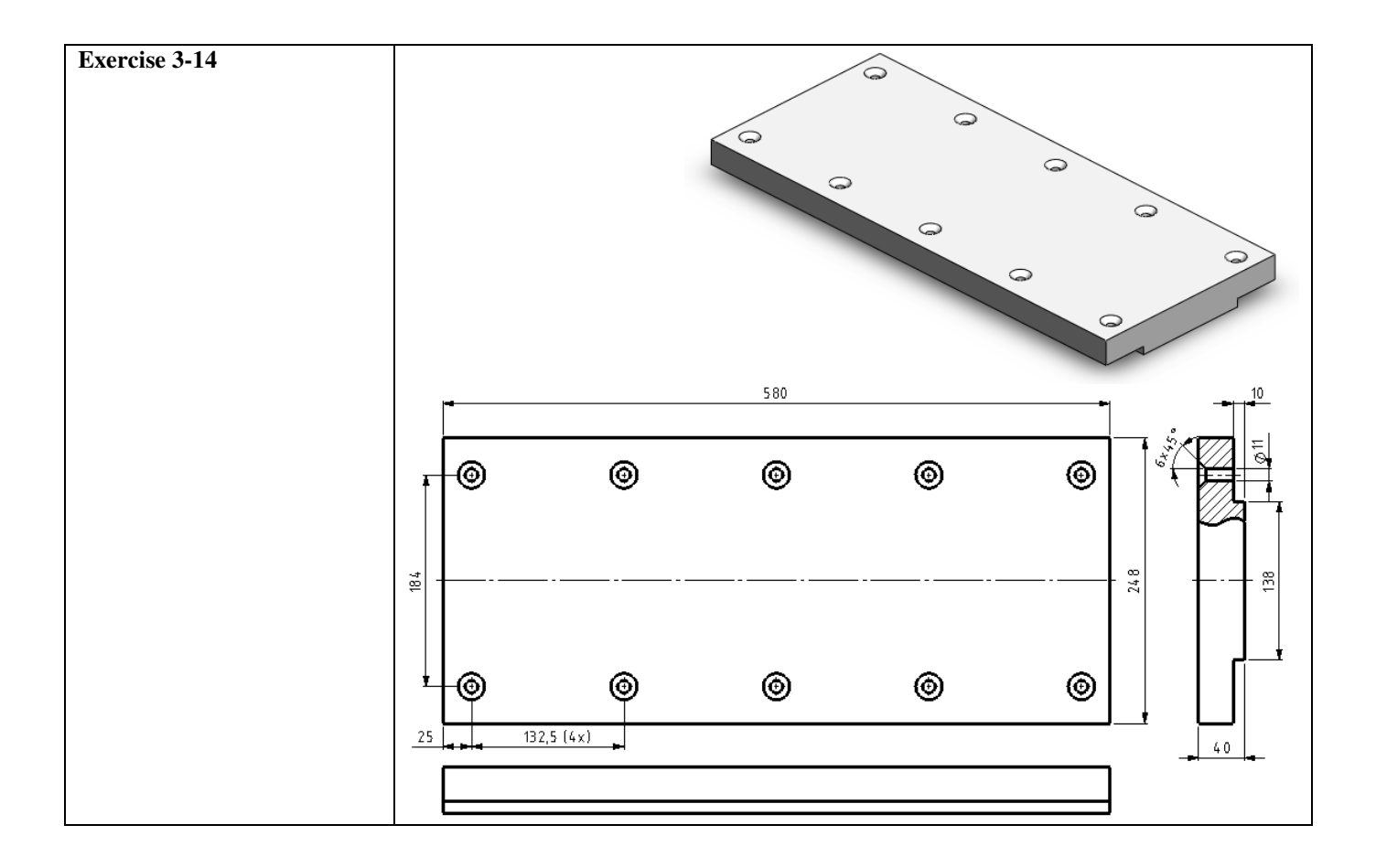

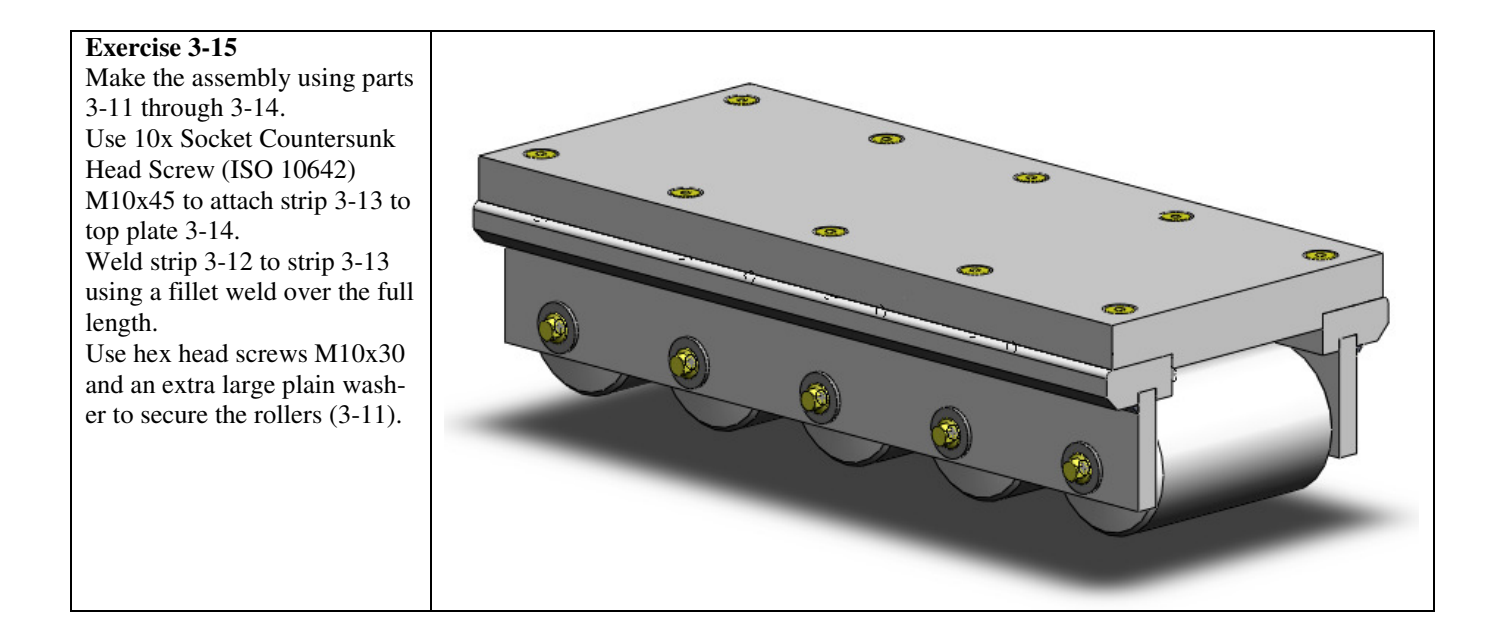

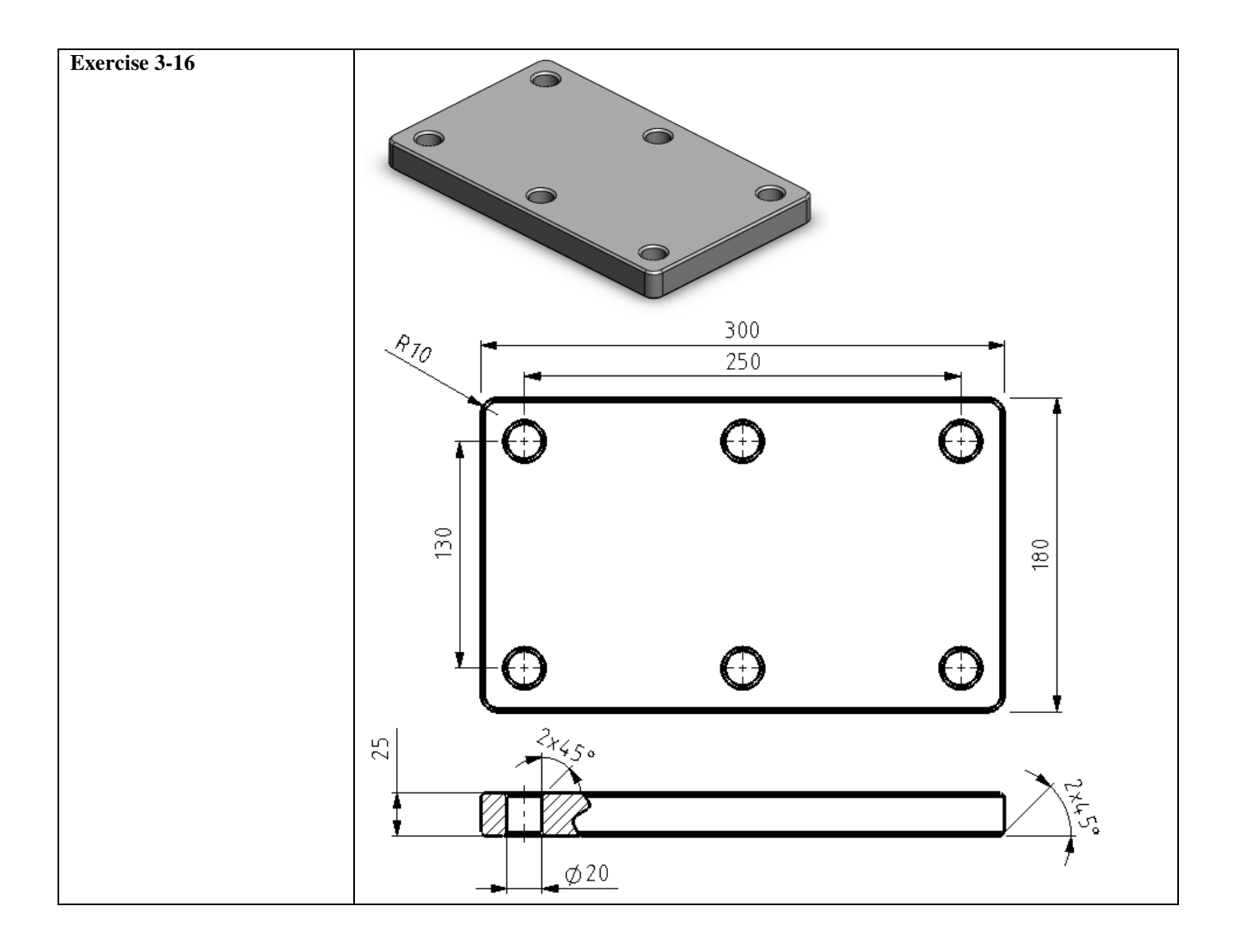

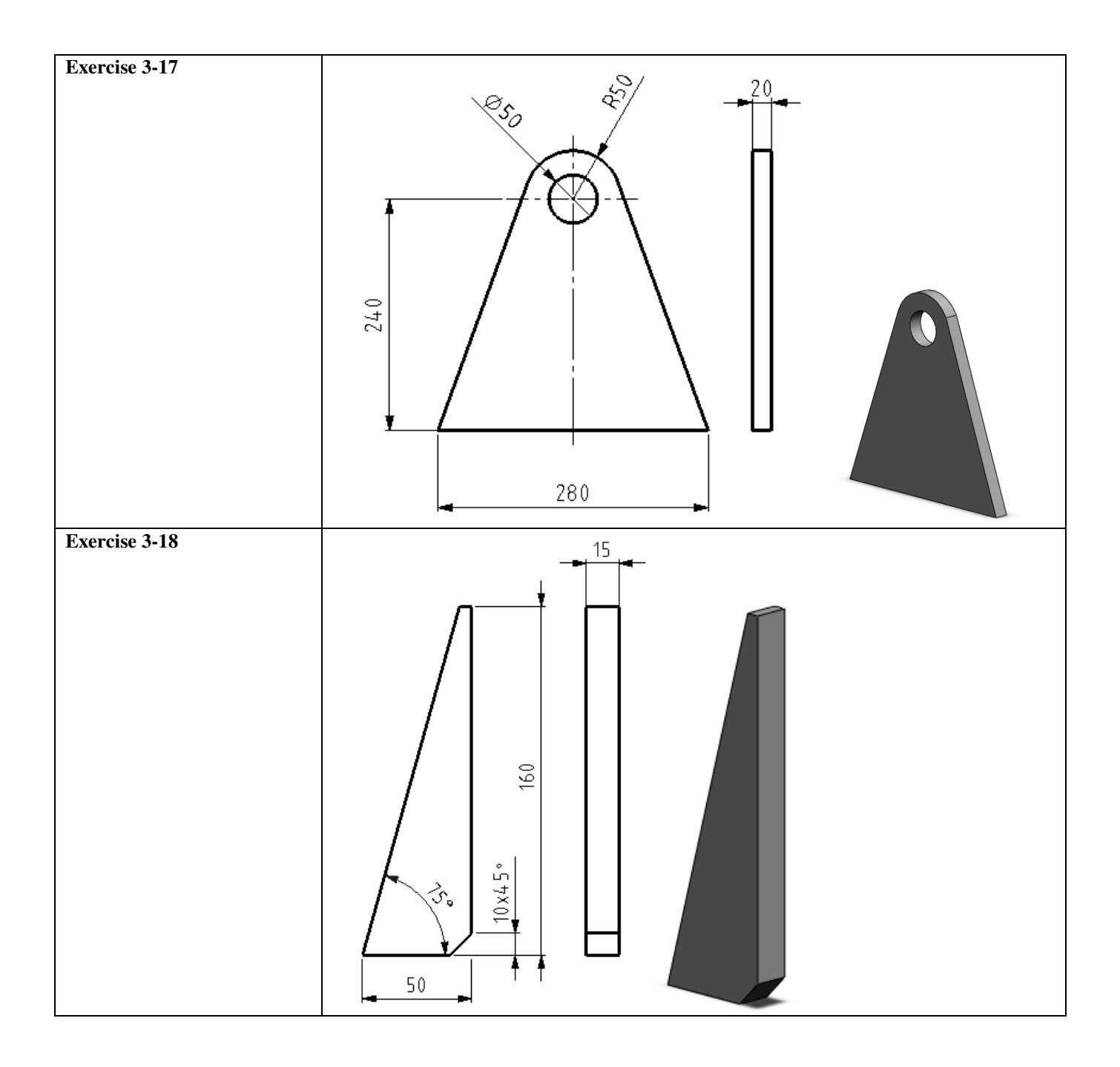

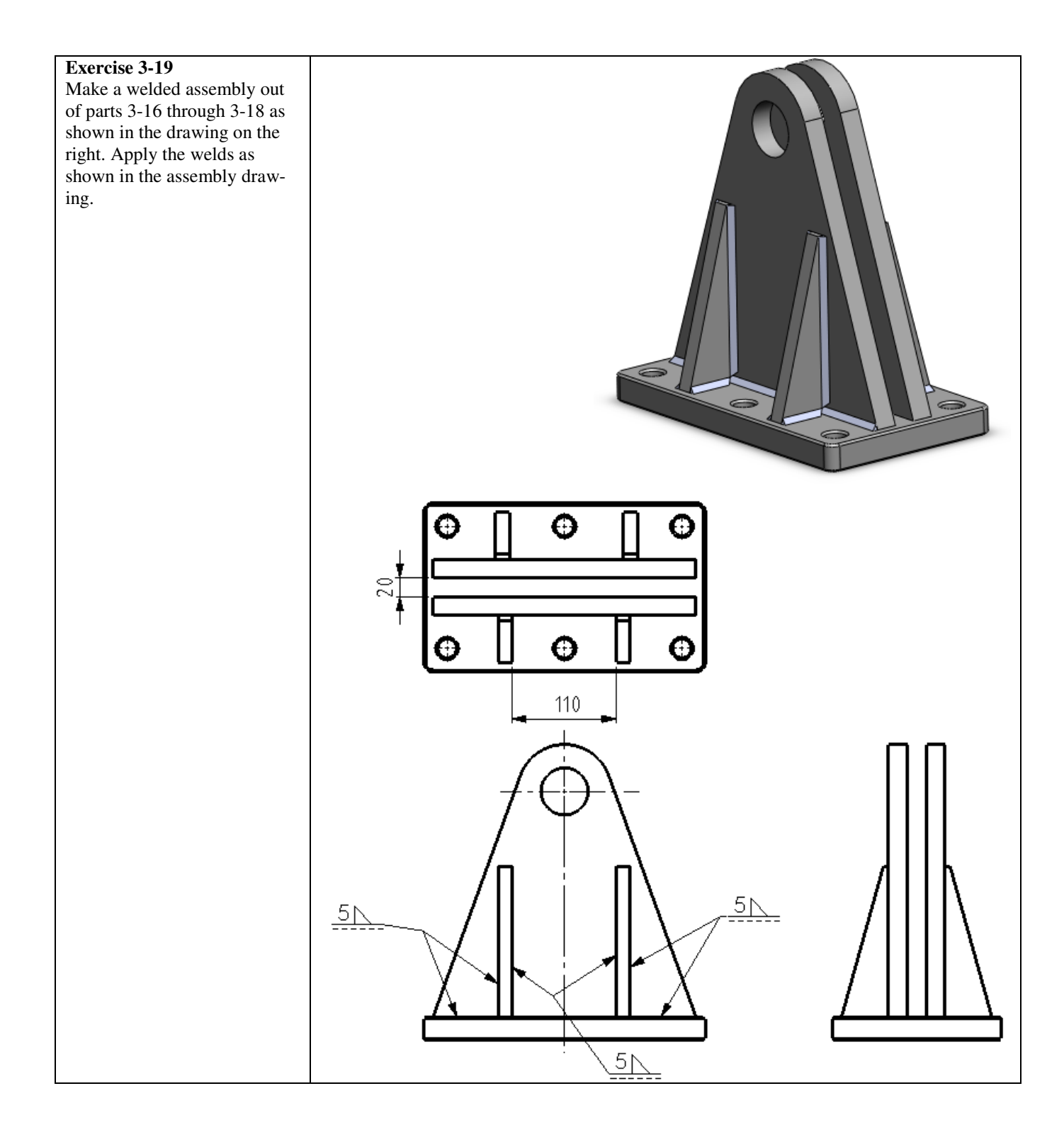

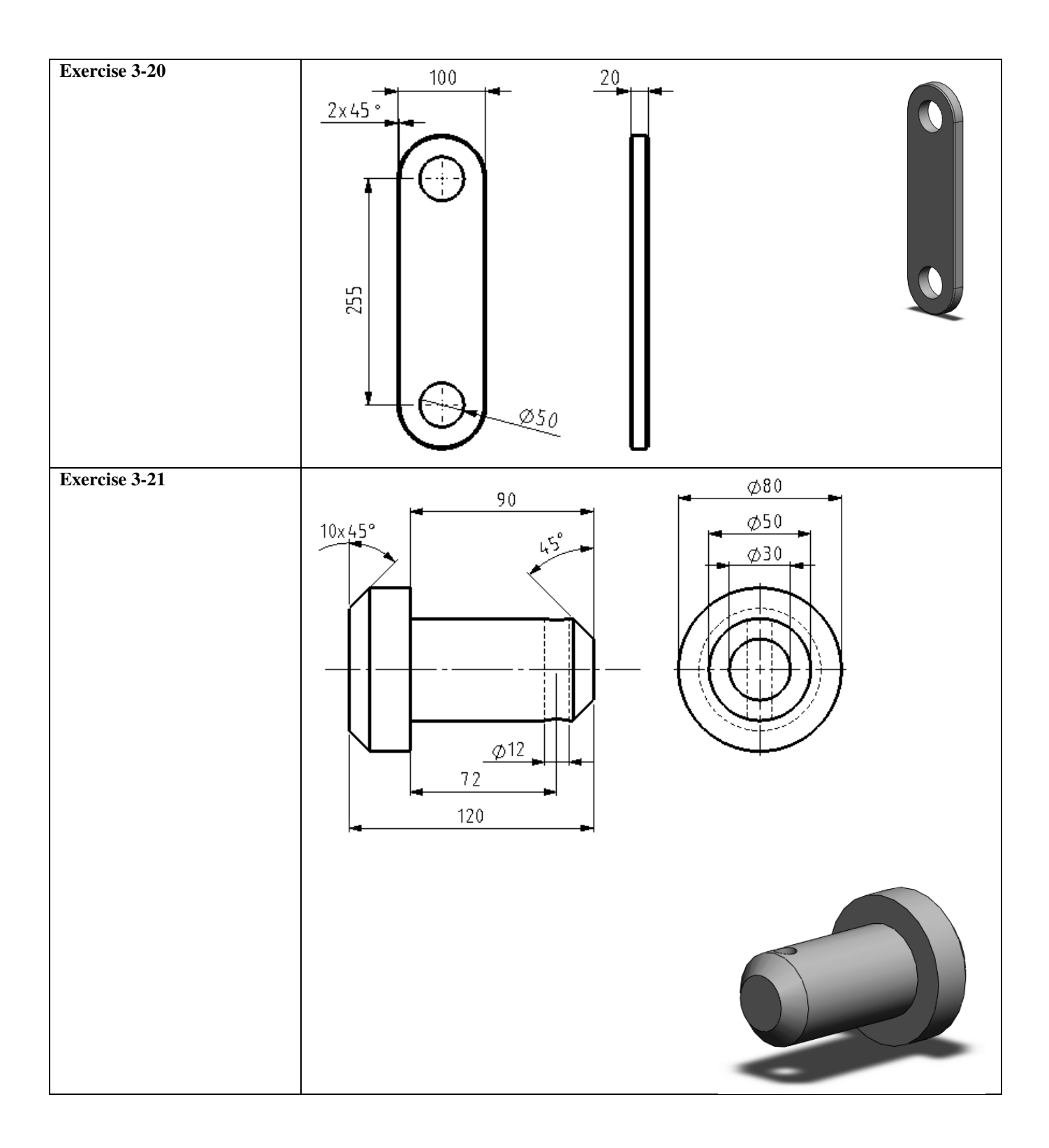

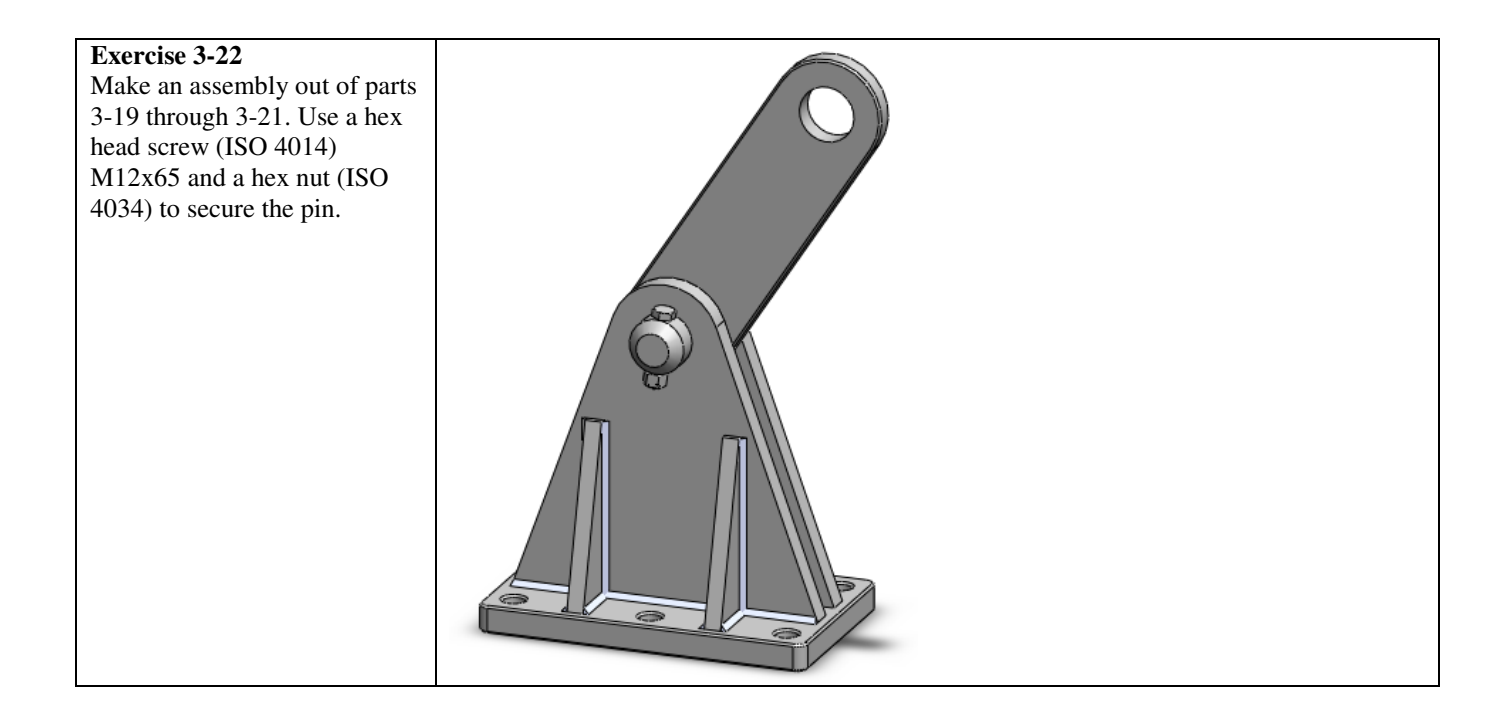

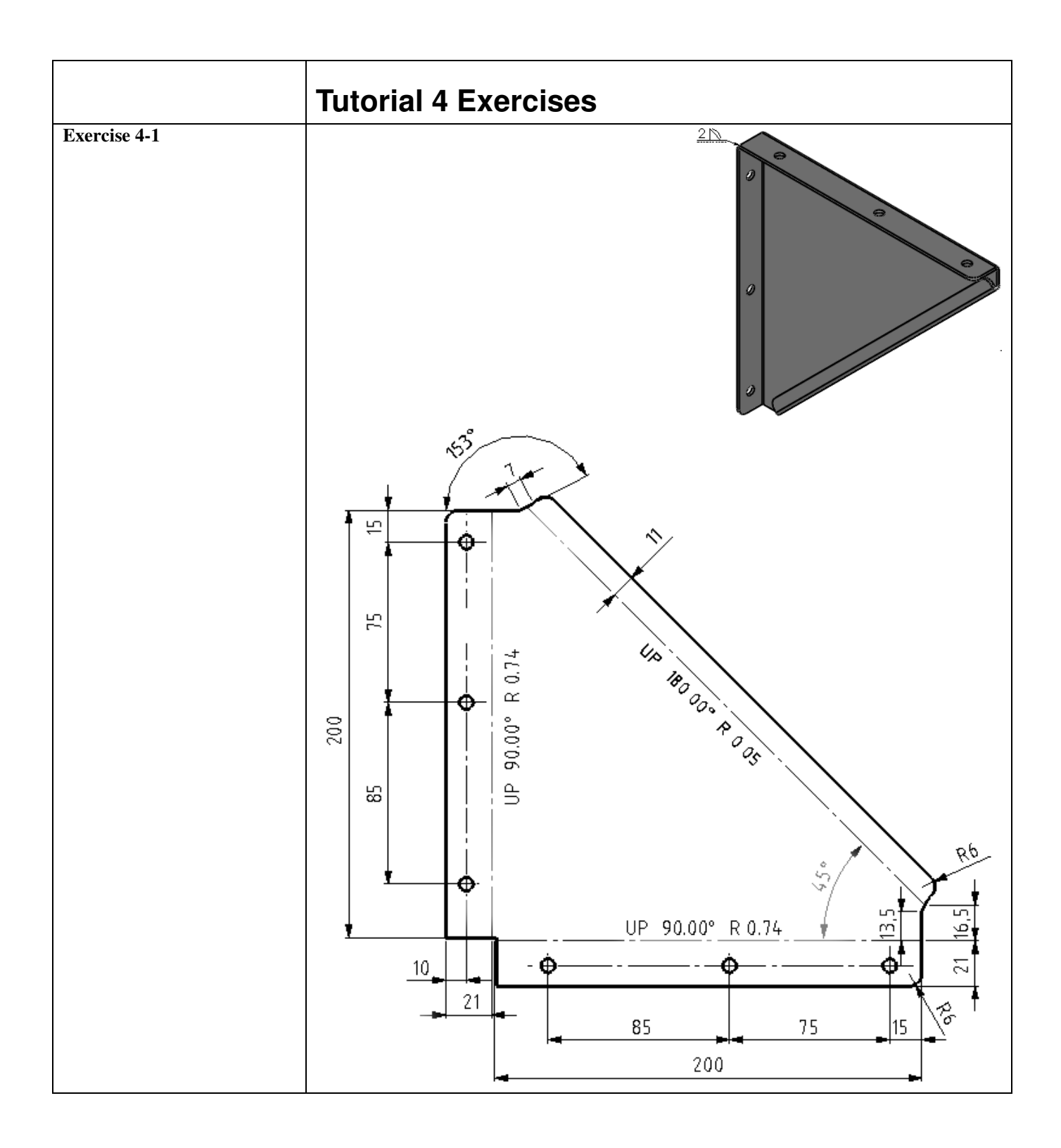

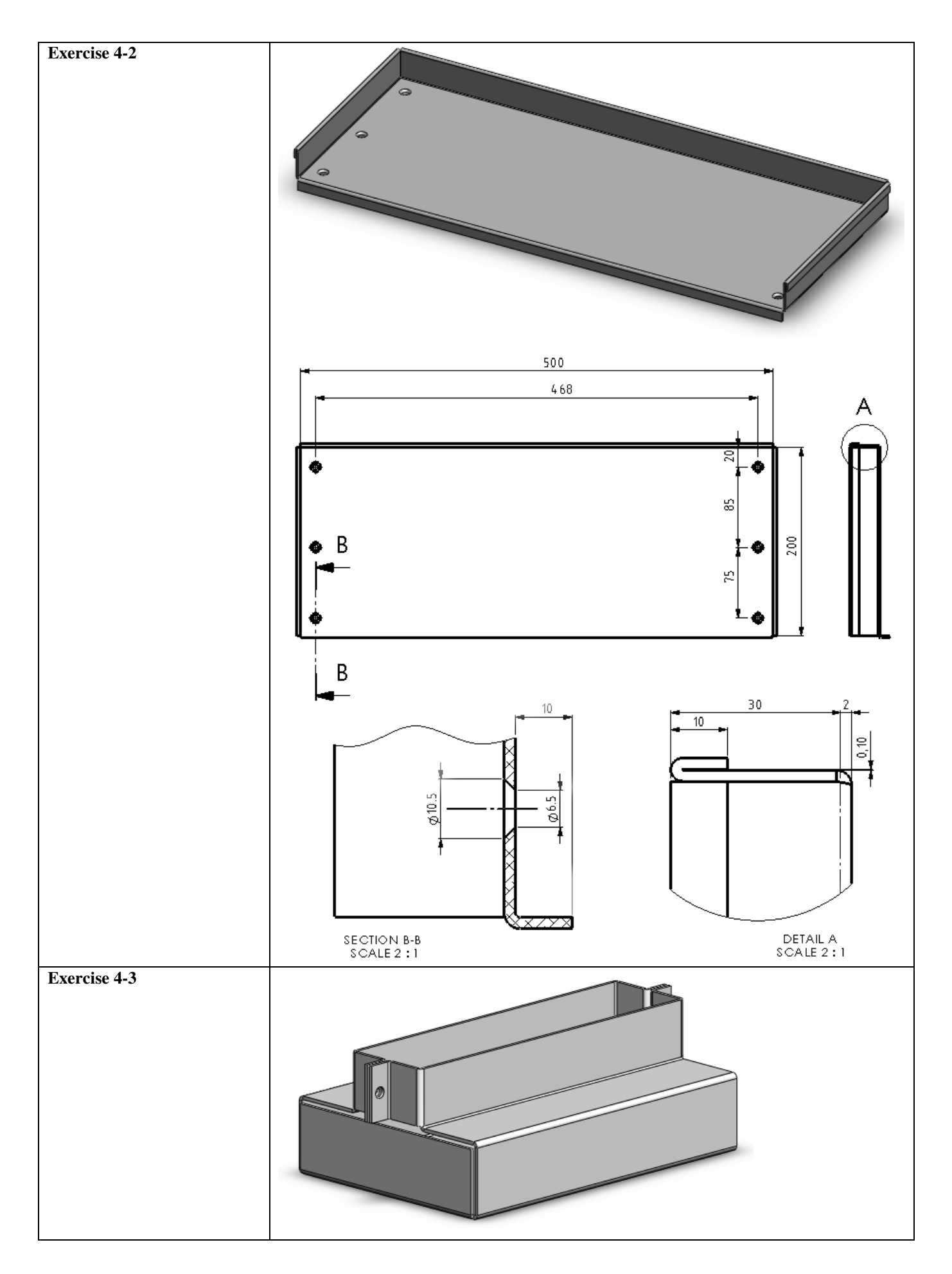

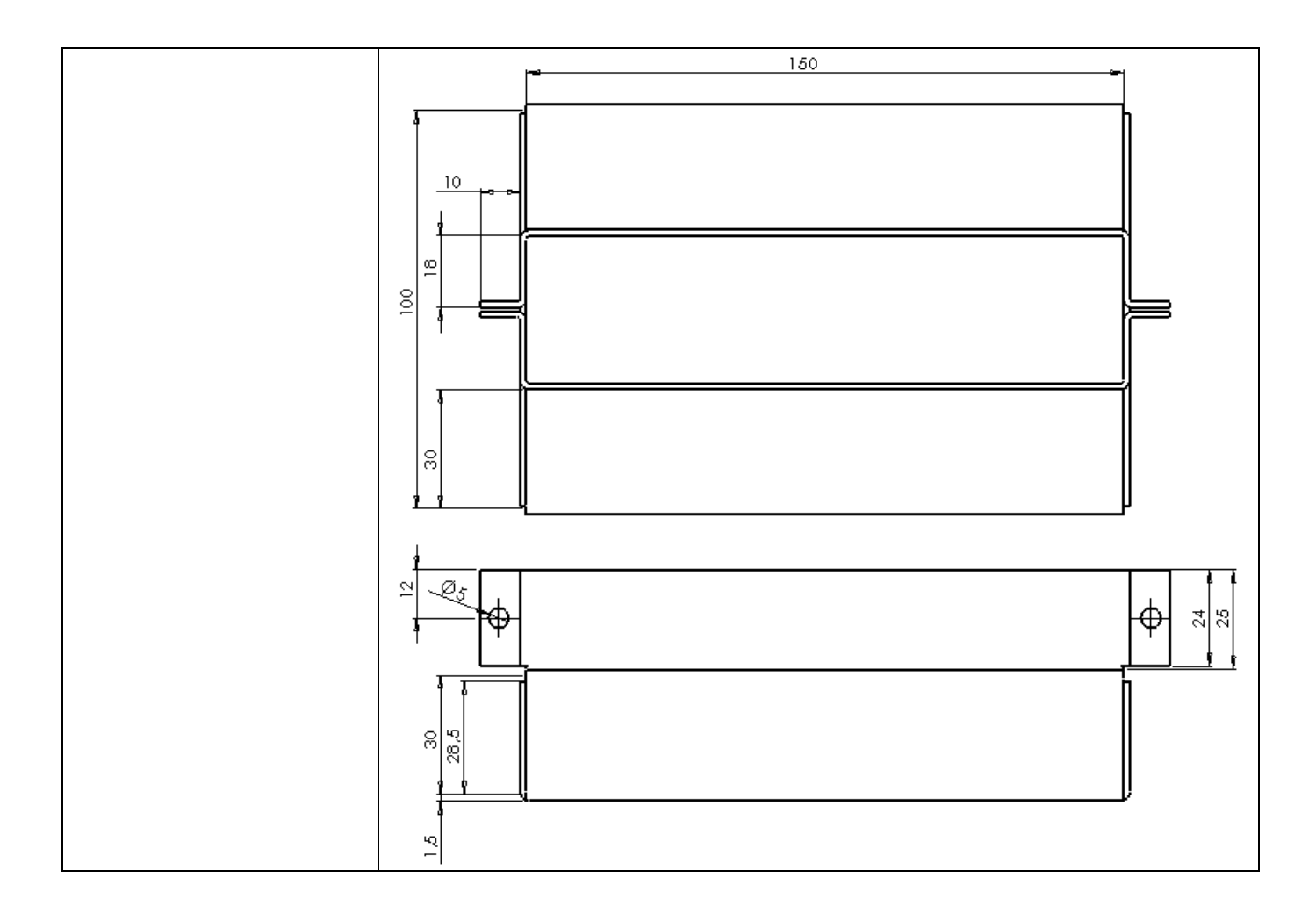

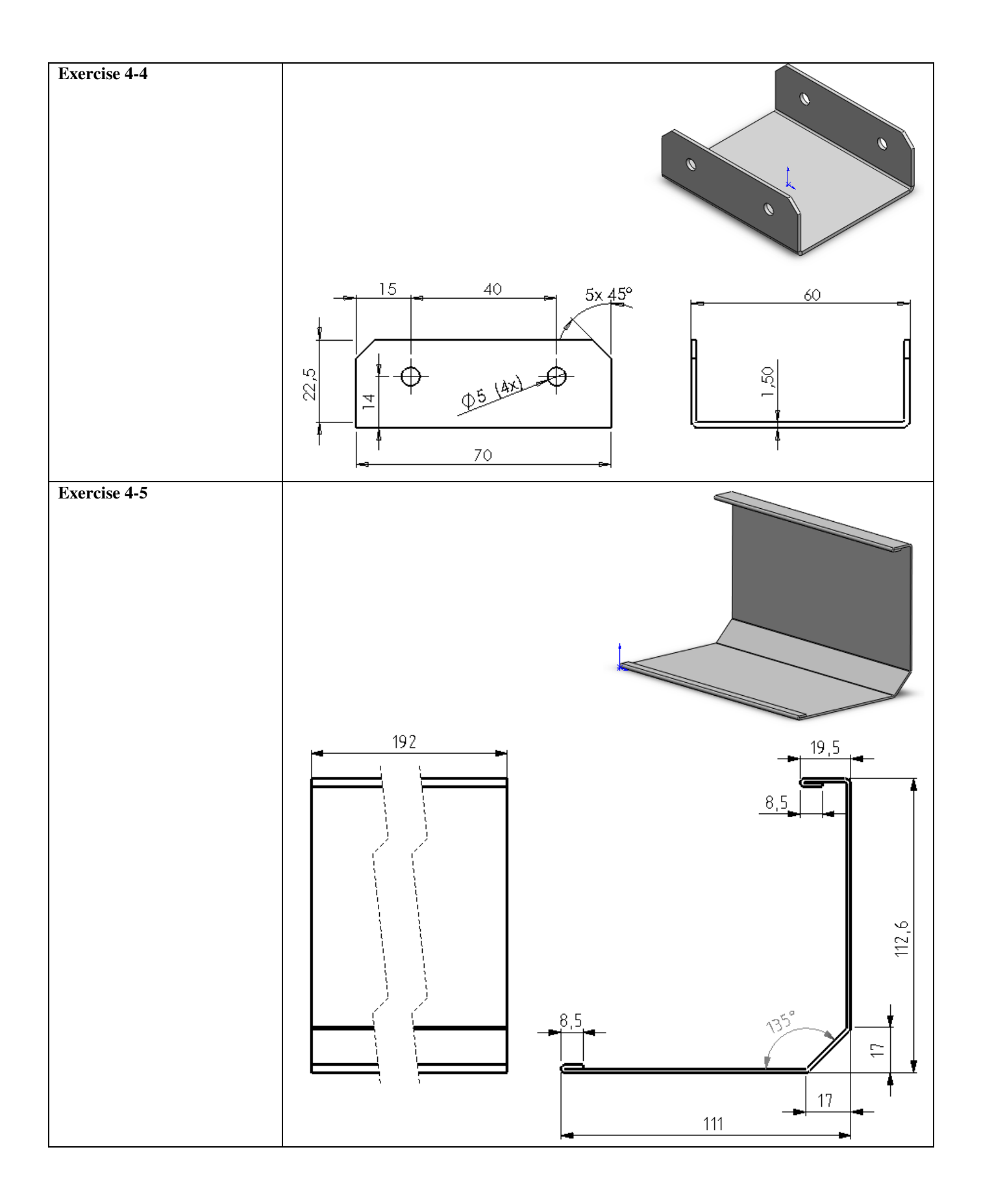

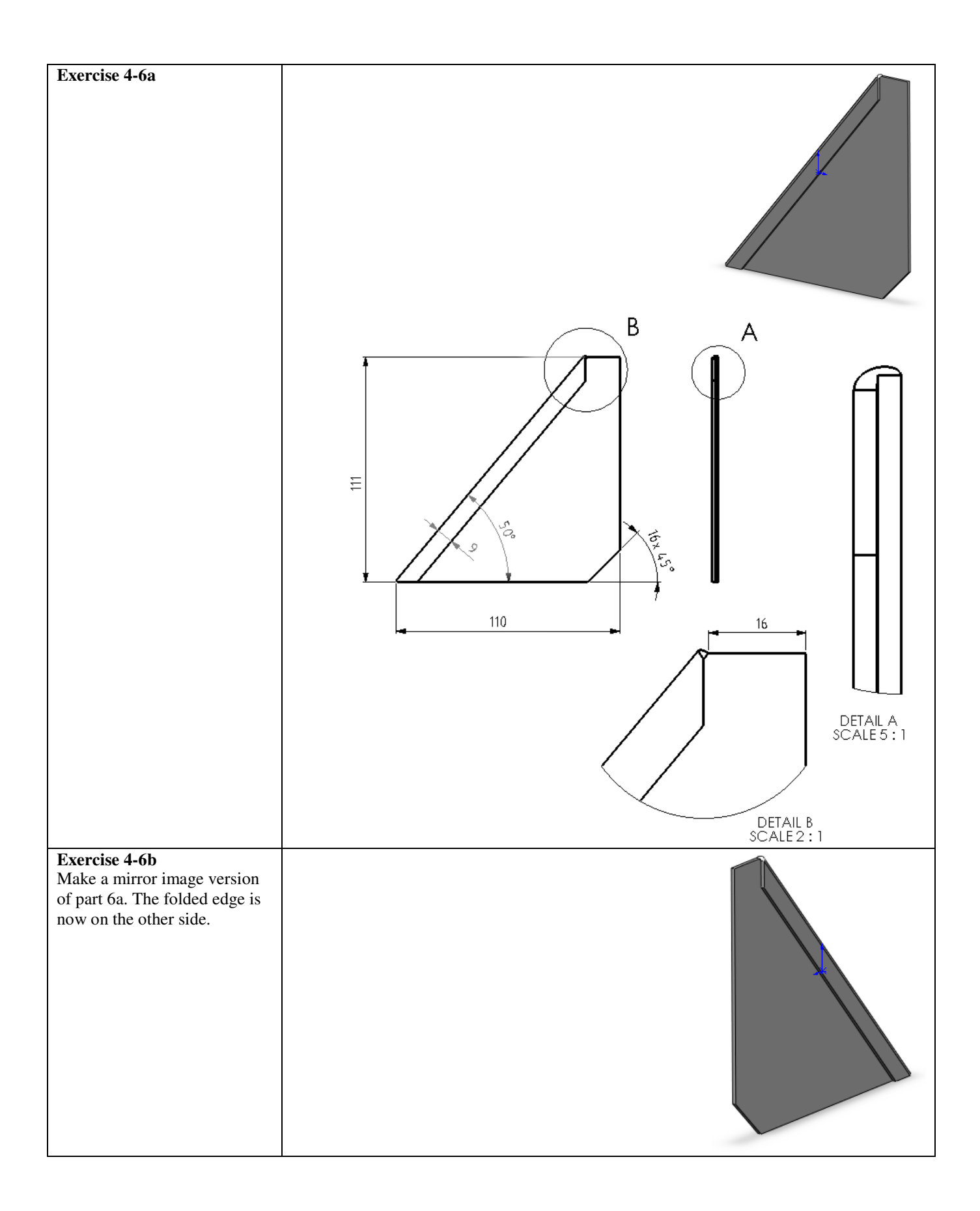

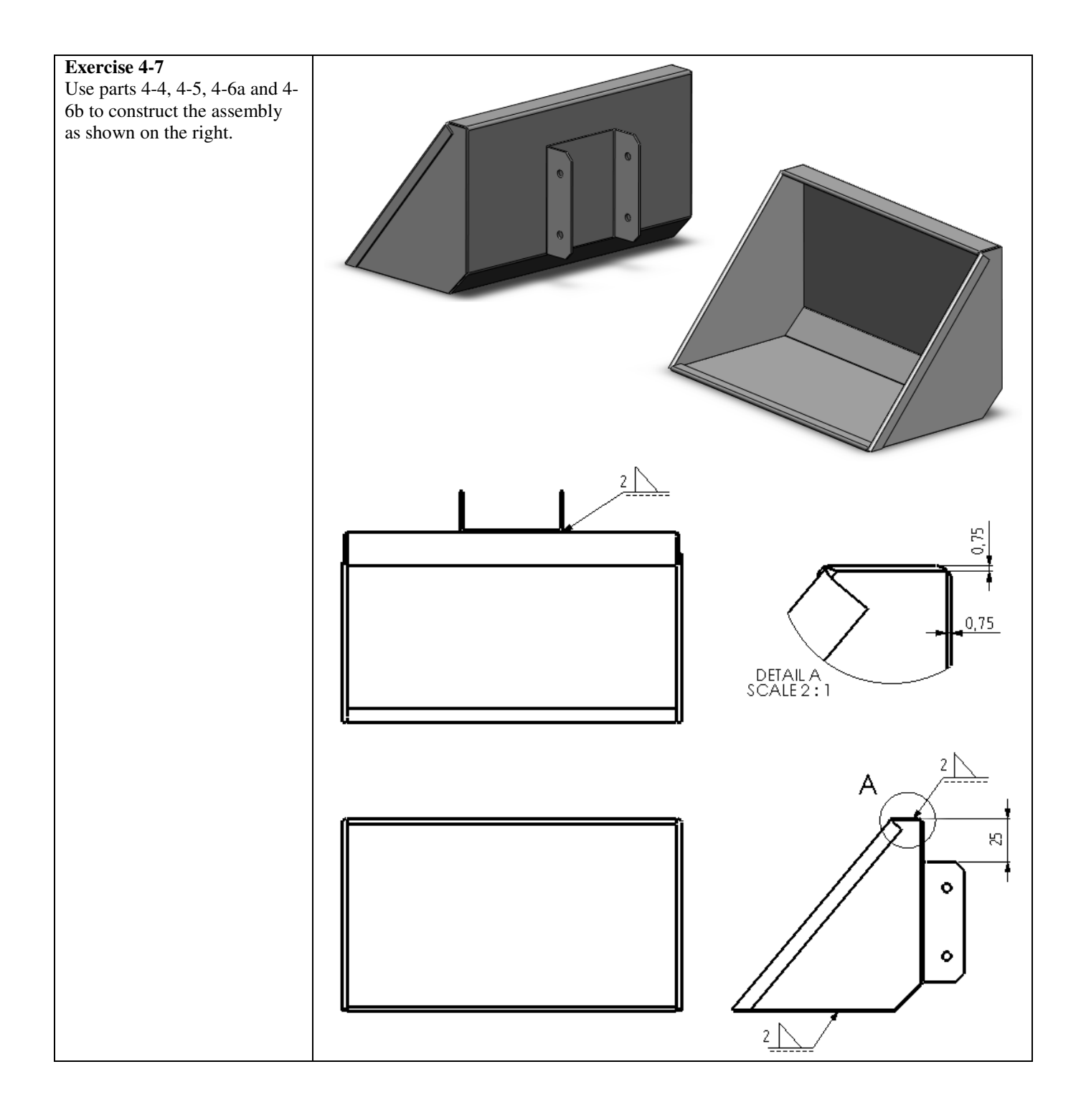

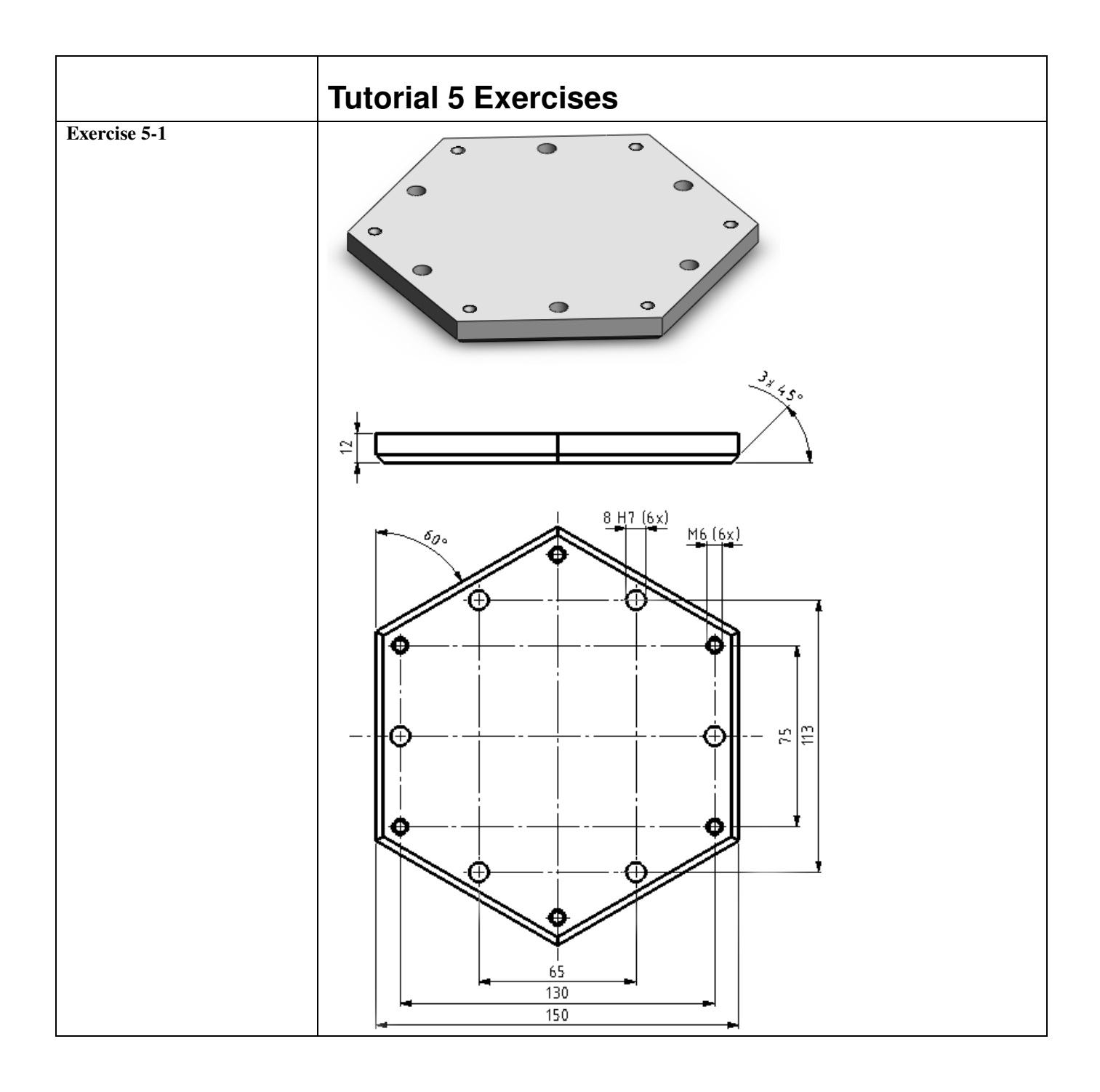

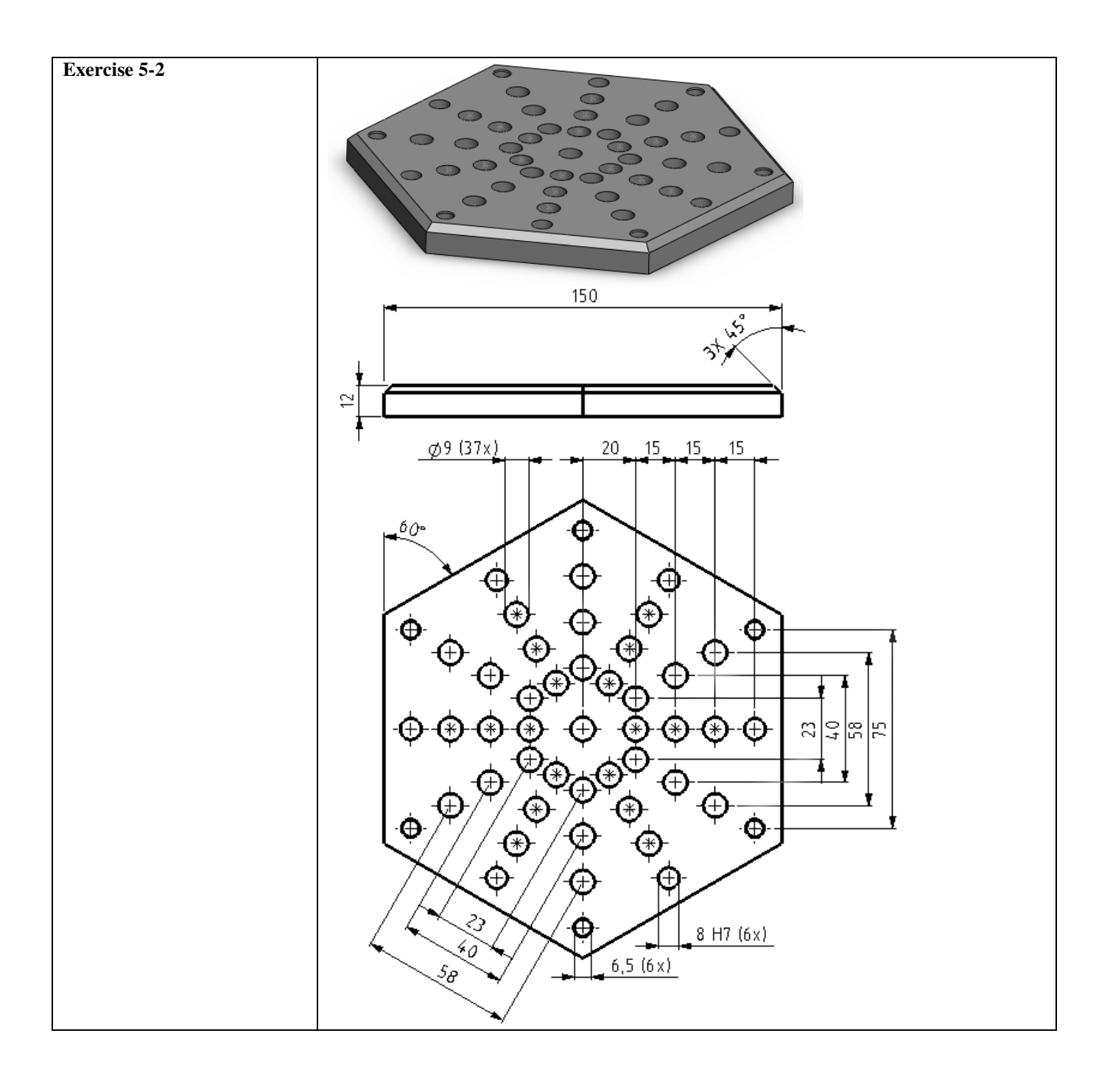

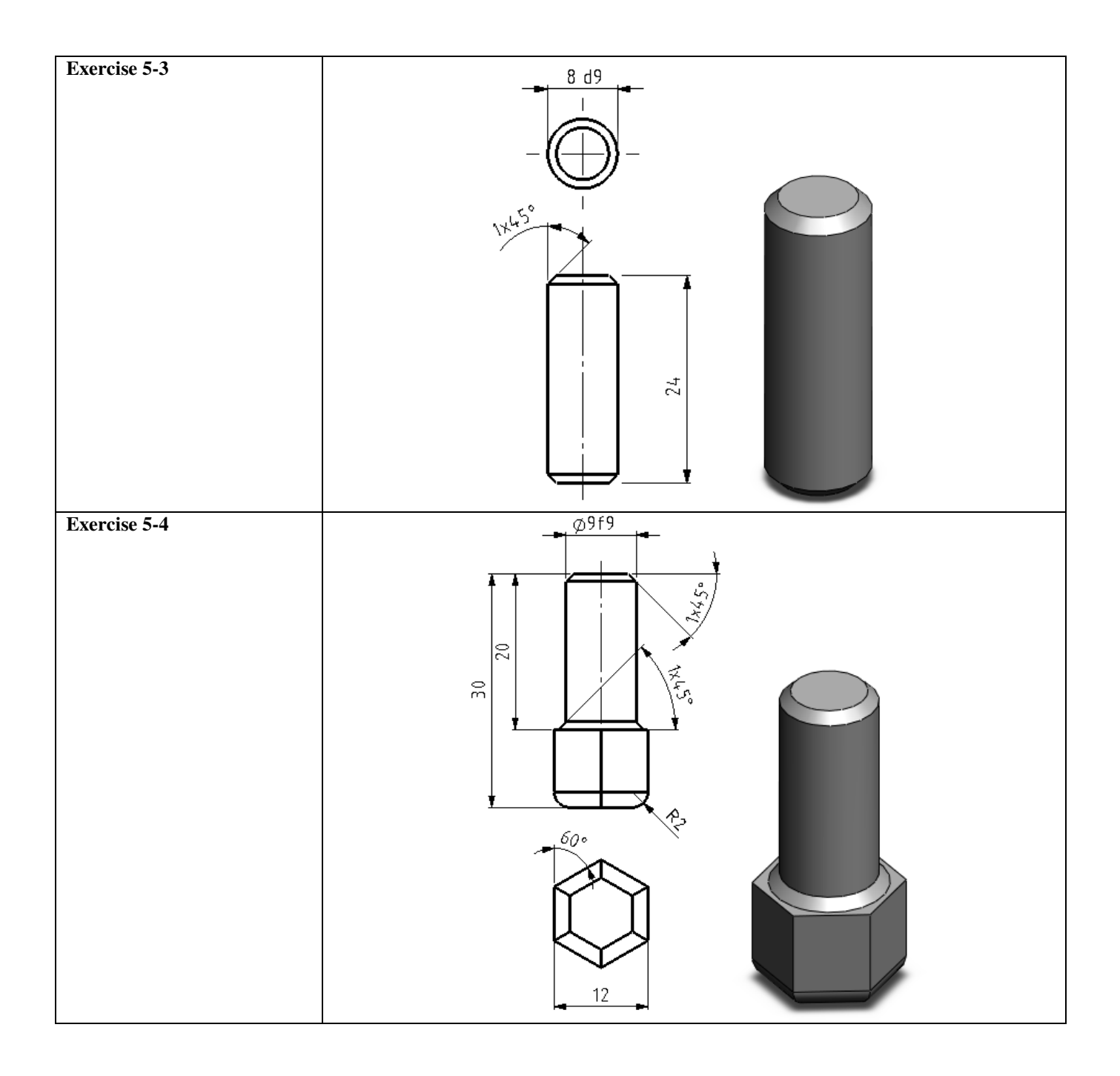

# Exercise 5-5 Make an assembly using parts 5-1 through 5-4 as shown on the right. The two plates are positioned with dowel pins (5-3) and then secured using: Plain washer, Normal Grade A, ISO 7089-6 (M6) Socket Button Head Screw, ISO 7380 – M6x25 You will find both parts in the Toolbox.

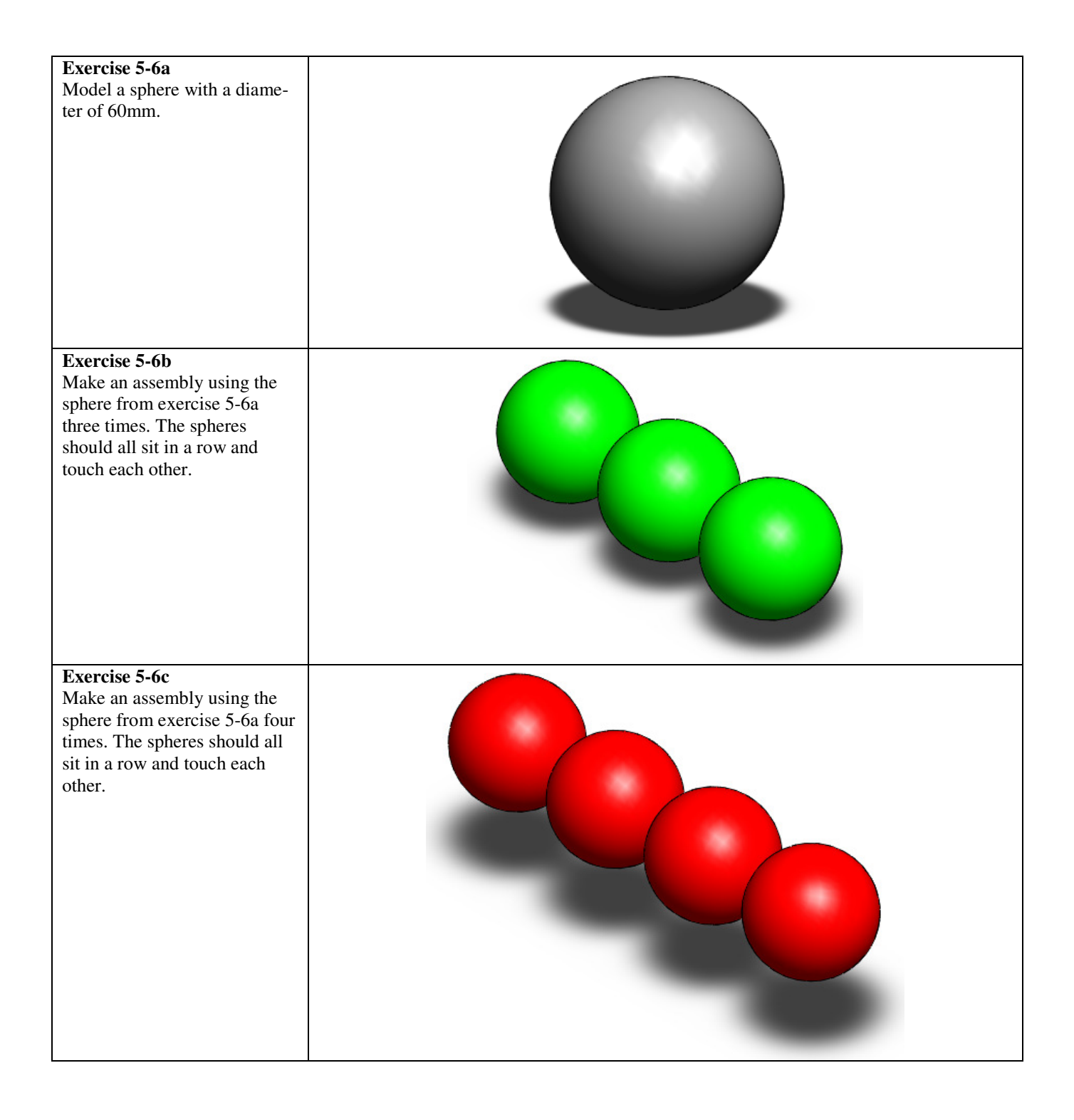

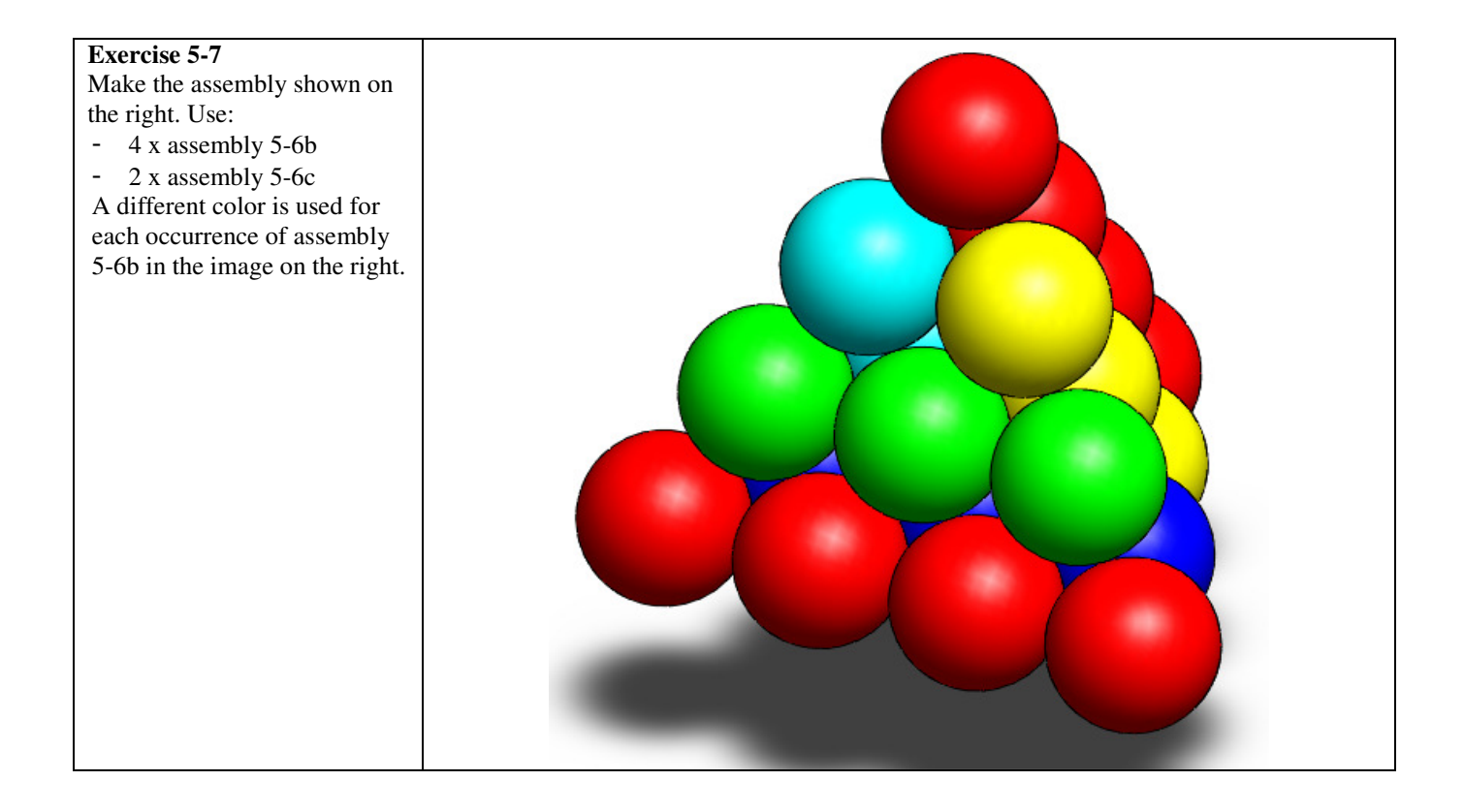

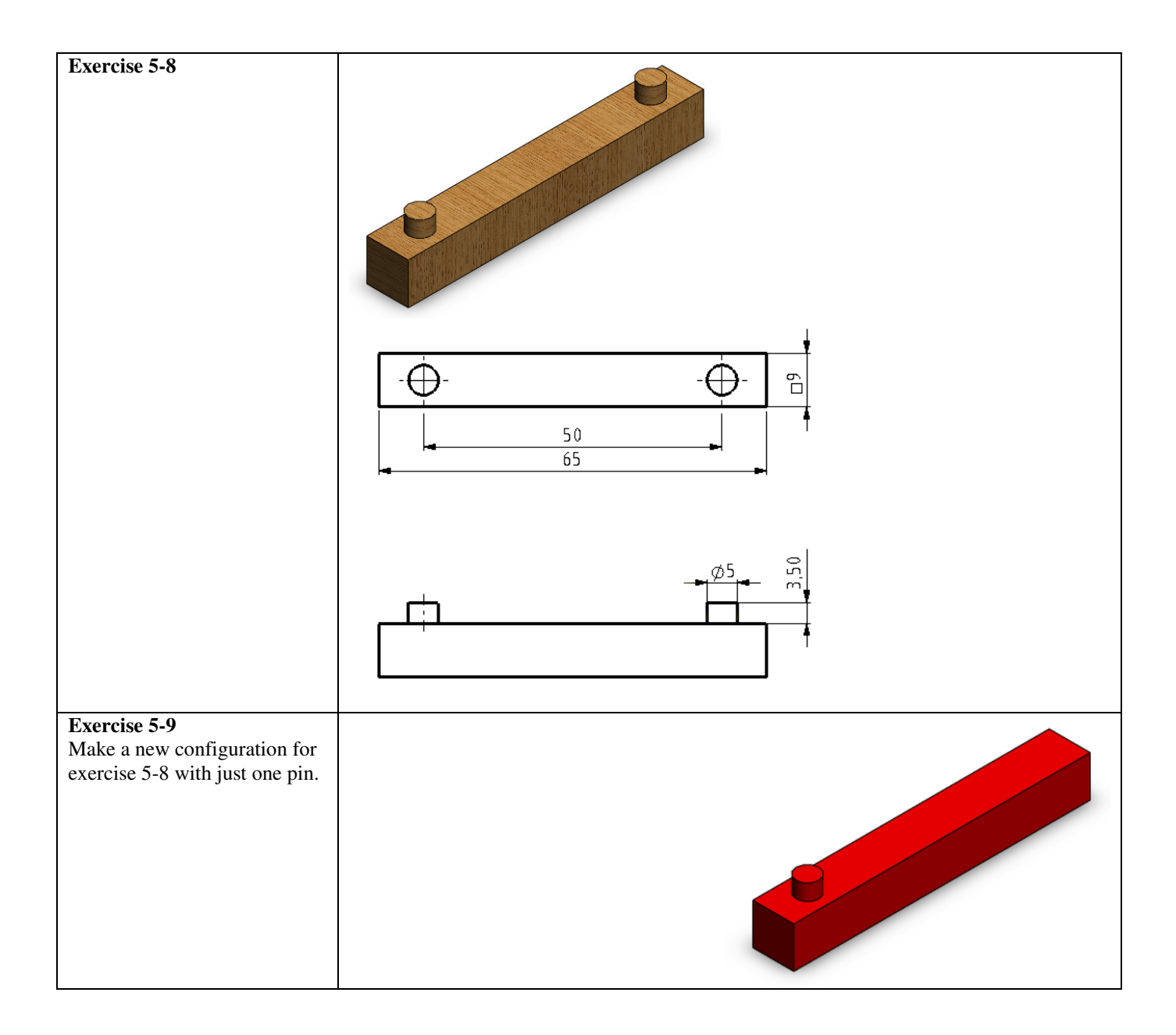

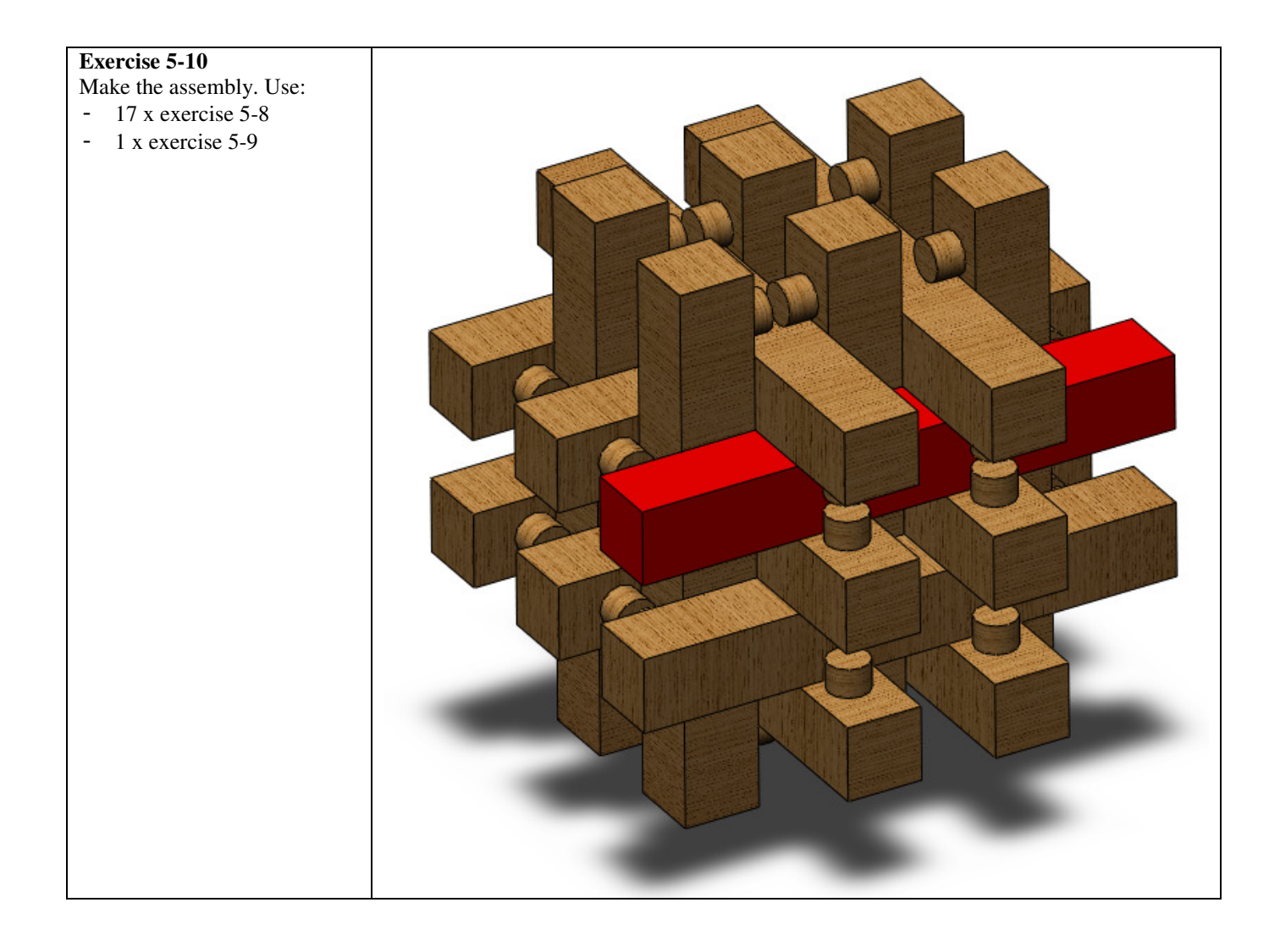

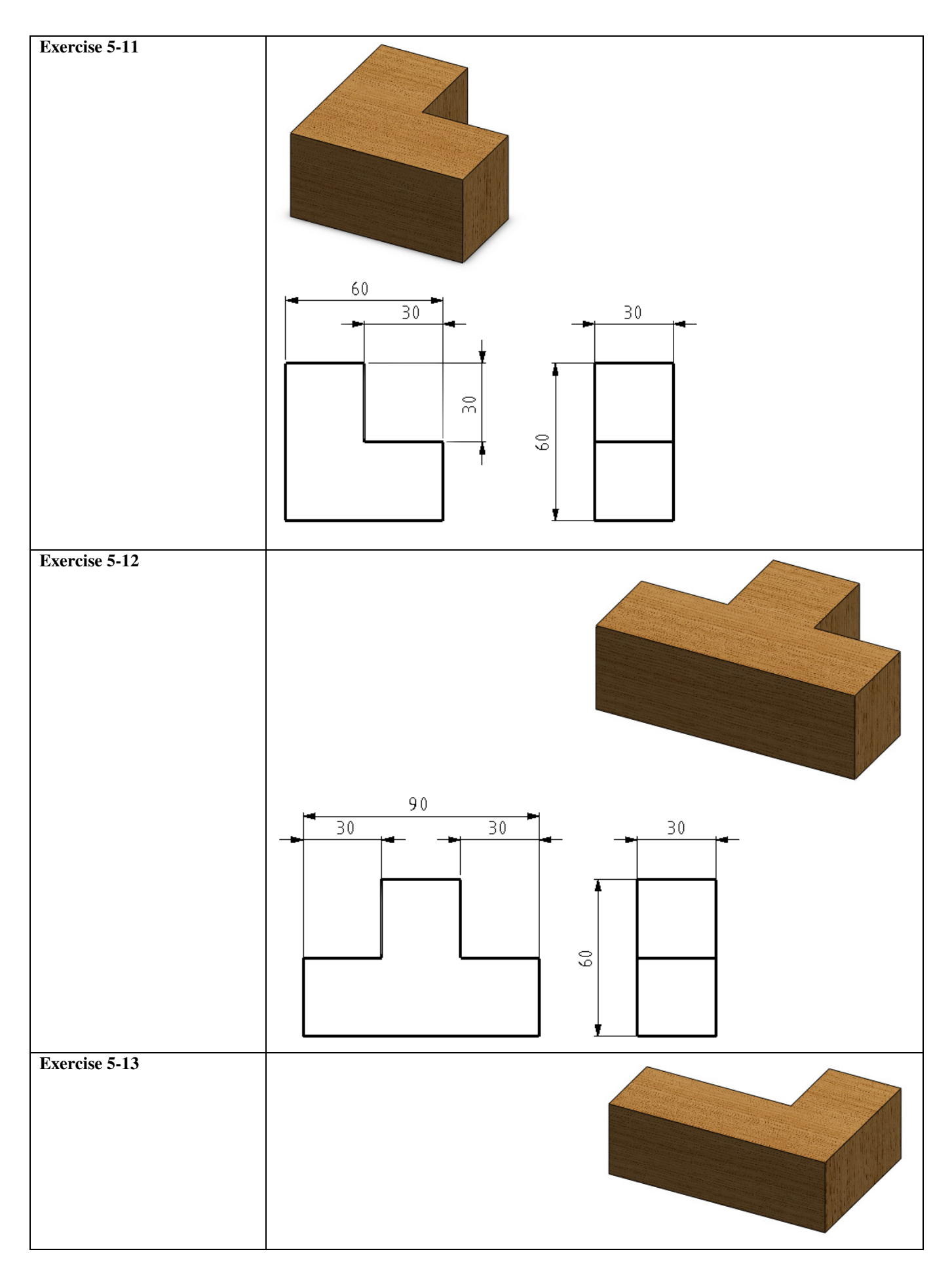

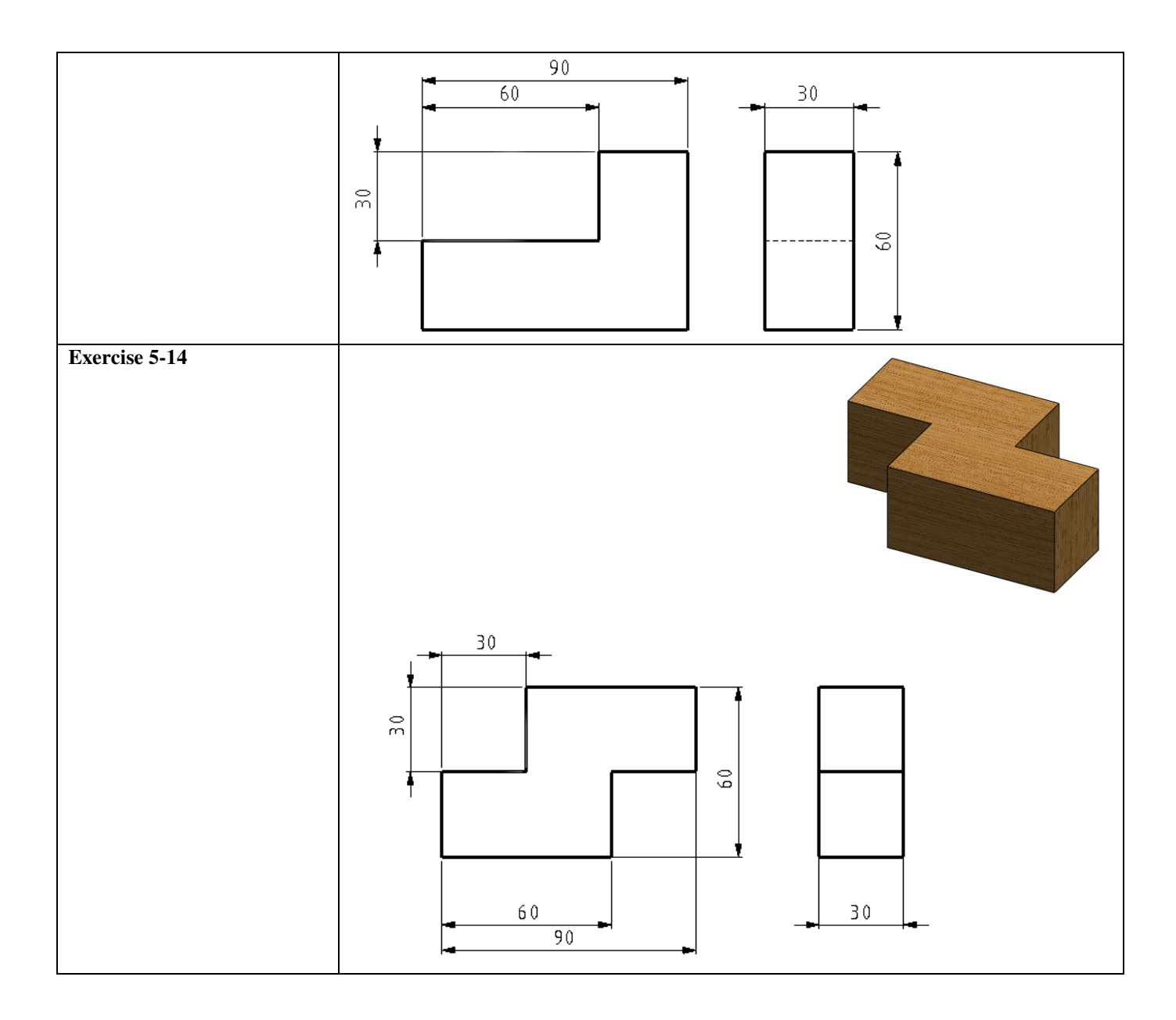

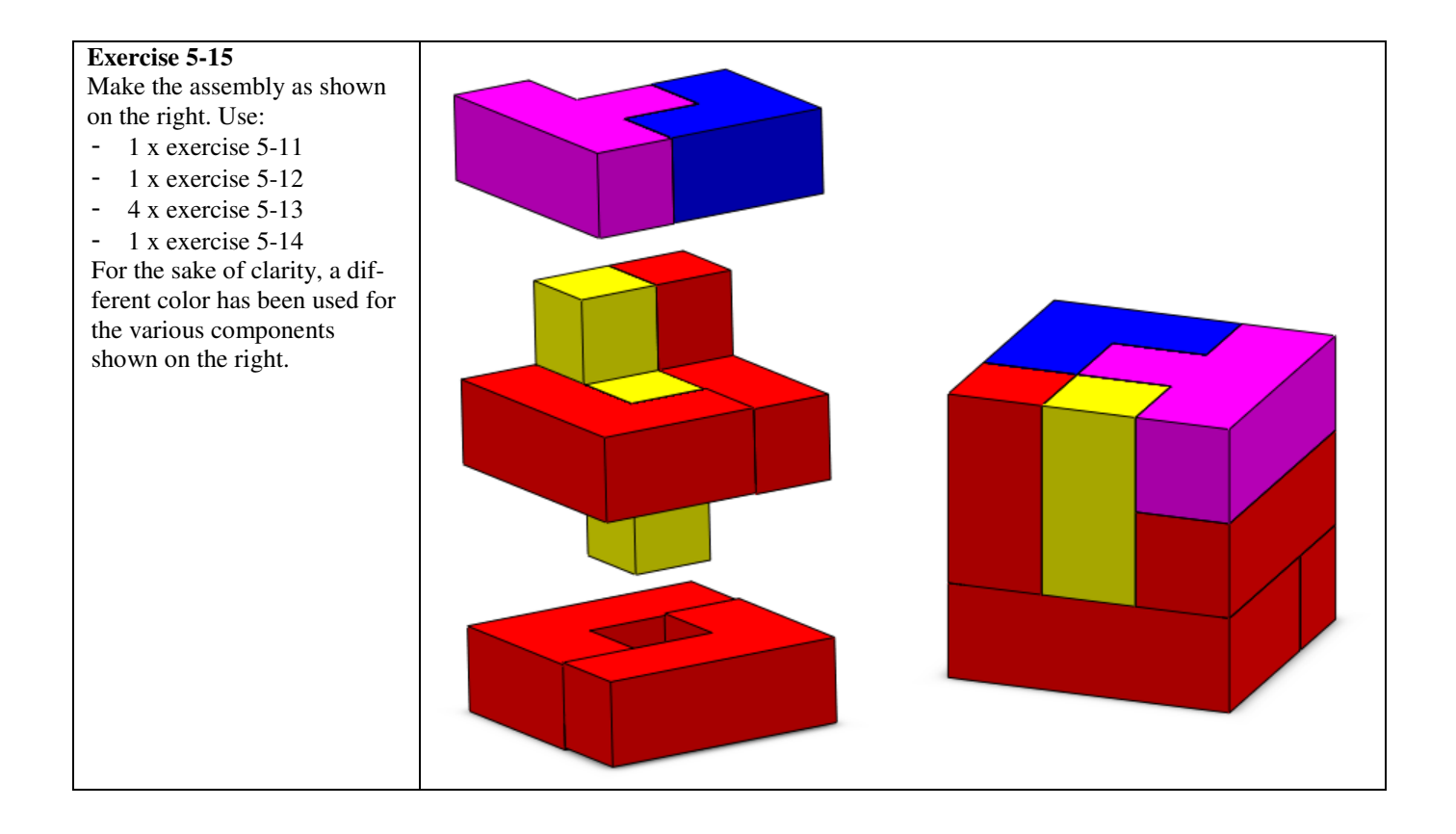

## SolidWorks is active in education

3D CAD is an indispensable part of today's technical world. Whether you specialize in the field of mechanical engineering, metal, metal electronics, industrial product design or car engineering: 3D CAD is *the* tool for today's designers and engineers. In the Benelux countries, SolidWorks is the most popular 3D CAD software on the market. This is thanks to a unique combination of characteristics: great ease of use, wide usability and outstanding support. User requirements are always included in the software in the annual updates, which leads to an annual extension of functionality, but also to optimization of existing functions in the software.

### **Education**

A large number of educational organizations, ranging from organizations for secondary technical education to technical universities, have already chosen Solid-Works. Why?

For the *lecturer*, SolidWorks means choosing a userfriendly piece of software that pupils or students can master quickly. SolidWorks is therefore excellently suited to problem-driven education or competenceoriented education. Free tutorials in Dutch are available for various levels of education, such as a series of tutorials for junior and senior secondary technical education, which explain the basic principles of SolidWorks, or the Advanced Modeling tutorial, which deals with more complex topics, such as modeling complex double-curved surfaces. All of the tutorials are in Dutch and can be downloaded for free from www.solidworks.nl.

For the *pupil or student*, learning SolidWorks is above all fun and challenging. SolidWorks makes technology much clearer and more accessible, so that working on tasks and projects is much more realistic and fun. Furthermore, every pupil or student knows that their employment prospects increase significantly if they can put SolidWorks, the most commonly used piece of 3D CAD software in the Benelux countries, on their CV. A large number of the vacancies and internships advertised at <u>www.cadjobs.nl</u>, for example, require knowledge of SolidWorks. This increases the motivation to learn how to use Solid-Works even more.

A Student Kit is available to make SolidWorks even easier to use. All students following a course that uses SolidWorks can download the Student Kit **for free**. The Student Kit is a full version of SolidWorks that may only be used for educational purposes. Your lecturer will provide you with the information needed to download the Student Kit.

For the *IT department*, choosing SolidWorks means that investments in new computers can be post-

poned, as SolidWorks has relatively modest hardware requirements. SolidWorks is very simple to install and manage in a network environment, thanks to the use of network licenses, among other things. Should you still experience problems, our qualified help desk team will get you back on track quickly.

### Certification

When you have mastered SolidWorks sufficiently, you can take the CSWA exam. CSWA is short for Certified SolidWorks Associate. On successful completion of the exam, you will be awarded a certificate, which you can use to show that you have mastered SolidWorks sufficiently. This is useful when applying for jobs or internships.

After working through this series of tutorials for junior and senior secondary technical education, you will have sufficient knowledge of SolidWorks to take the CSWA exam.

### Finally

SolidWorks committed itself to education a long time ago. By supporting lecturers where possible, by publishing teaching material and adapting it for the newest version of the software every year and by issuing the Student Kit. Choosing SolidWorks means choosing the future. The future of education, which is guaranteed comprehensive support, and the future of pupils and students, who want the best opportunities after completing their education.

### Contact

Should you have any more questions about SolidWorks, please contact your reseller.

Further information about SolidWorks is available on the website: <u>http://www.solidworks.nl</u>

SolidWorks Benelux RTC Building Jan Ligthartstraat 1 1800 GH Alkmaar, Netherlands Tel: +31 (0)72 514 3550